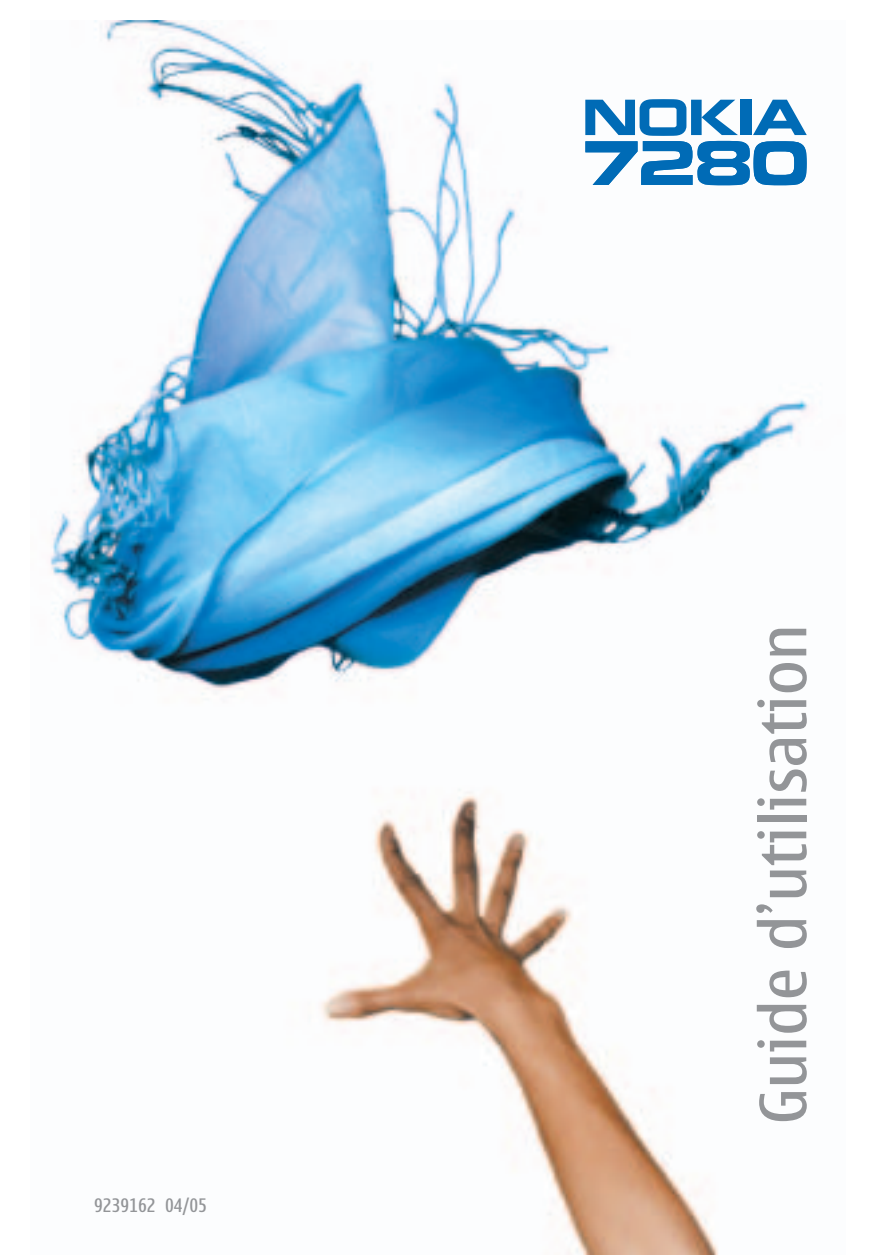

# Guide d'utilisation du téléphone Nokia 7280

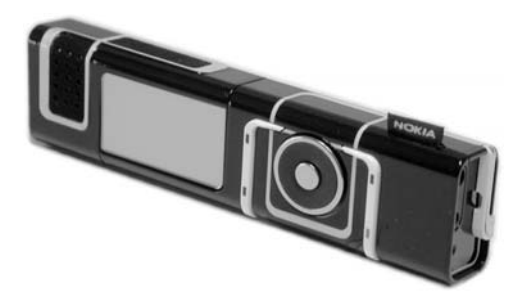

#### DÉCLARATION DE CONFORMITÉ

NOKIA CORPORATION déclare, en vertu de sa seule autorité, que le produit RM-14 est conforme aux dispositions suivantes de la Directive du Conseil : 1999/5/EC. Vous pourrez trouver une copie de la Déclaration de conformité à l'adresse suivante :

# **C€**168

http://www.nokia.com/phones/ declaration\_of\_conformity/

RENSEIGNEMENTS JURIDIQUES

Pièce n° 9239162, édition no 1

Copyright © 2005 Nokia. Tous droits réservés.

Nokia, Nokia Connecting People, Nokia 7280, Pop-Port, Navi, Collector, PC Suite et les logos Nokia Original Enhancements sont des marques de commerce ou des marques déposées de Nokia Corporation. Les autres noms de produit et de société mentionnés dans le présent document peuvent être des marques de commerce ou des marques déposées de leurs propriétaires respectifs.

Brevet n° 5818437 aux États-Unis; autres brevets en instance. Logiciel de saisie de texte T9 Copyright © 1999-2003. Tegic Communications, Inc. Tous droits réservés.

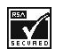

Comprend le logiciel de chiffrement ou de protocole de sécurité RSA BSAFE de RSA Security.

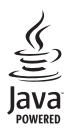

Java est une marque de commerce de Sun Microsystems, Inc.

Bluetooth est une marque déposée de Bluetooth SIG, Inc.

Les renseignements contenus dans le présent guide d'utilisation portent sur le téléphone Nokia 7280. Nokia applique une politique de développement continu. Nokia se réserve le droit de modifier tout produit décrit dans le présent document sans préavis.

NOKIA NE PEUT EN AUCUN CAS ÊTRE TENUE RESPONSABLE DE TOUTE PERTE DE DONNÉES OU DE REVENUS AINSI QUE DE TOUT DOMMAGE SPÉCIAL, ACCESSOIRE OU INDIRECT, QUELLE QU'EN SOIT LA CAUSE. LE CONTENU DU PRÉSENT DOCUMENT EST FOURNI « TEL QUEL ». SOUS RÉSERVE DES LOIS APPLICABLES, AUCUNE GARANTIE SOUS QUELQUE FORME QUE CE SOIT, EXPLICITE OU IMPLICITE, Y COMPRIS, MAIS SANS S'Y LIMITER, LES GARANTIES IMPLICITES DE QUALITÉ MARCHANDE ET D'ADÉQUATION À UN USAGE PARTICULIER, N'EST ACCORDÉE QUANT À L'EXACTITUDE, À LA FIABILITÉ OU AU CONTENU DU PRÉSENT DOCUMENT. NOKIA SE RÉSERVE LE DROIT DE MODIFIER LE PRÉSENT DOCUMENT OU DE LE RETIRER SANS AVIS PRÉALABLE.

#### **CONTRÔLE DES EXPORTATIONS**

Cet appareil peut contenir des produits, des technologies ou des logiciels soumis aux lois et règlements relatifs à l'exportation à partir des États-Unis et d'autres pays. Il est interdit d'exporter ce produit en contravention de la loi.

#### AVIS DE LA FCC/INDUSTRIE CANADA

Votre appareil peut altérer la réception des téléviseurs et des radios (s'il est utilisé près des récepteurs par exemple). La FCC et Industrie Canada peuvent exiger que vous cessiez d'utiliser votre téléphone si vous ne pouvez pas éliminer l'interférence. Si vous avez besoin d'assistance, consultez le détaillant le plus proche. Cet appareil est conforme aux dispositions de la partie 15 du règlement de la FCC. L'utilisation de l'appareil est autorisée à condition qu'il ne provoque aucune interférence nuisible.

# Table des matières

| Pou  | ır votre sécurité               | . 4 |
|------|---------------------------------|-----|
| 1.   | Introduction                    | . 6 |
| 2.   | Votre téléphone                 | 10  |
| 3.   | Avant de commencer              | 15  |
| 4.   | Sécurité du téléphone           | 19  |
| 5.   | Fonctions d'appel               | 21  |
| 6.   | Messages                        | 24  |
| 7.   | Registre                        | 36  |
| 8.   | Contacts                        | 38  |
| 9.   | Paramètres                      | 44  |
| 10.  | Galerie                         | 62  |
| 11.  | Média                           | 64  |
| 12.  | Organiseur                      | 69  |
| 13.  | Web                             | 74  |
| 14.  | Services SIM                    | 83  |
| 15.  | Entrée de chiffres              | 84  |
| 16.  | Connectivité avec un ordinateur | 85  |
| 17.  | Accessoires                     | 87  |
| 18.  | Information de référence        | 89  |
| Ent  | retien                          | 95  |
| Inde | ex                              | 96  |

# Pour votre sécurité

Veuillez lire ces consignes simples. Il peut s'avérer dangereux, voire illégal, de ne pas s'y conformer. Pour de plus amples renseignements, lisez le guide d'utilisation au complet.

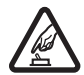

### ALLUMEZ VOTRE TÉLÉPHONE AVEC DISCERNEMENT

N'allumez pas votre téléphone lorsque l'utilisation des téléphones sans fil est interdite ou risque de provoquer des interférences ou de présenter un danger.

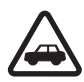

### LA SÉCURITÉ ROUTIÈRE AVANT TOUT

Respectez toutes les lois locales en vigueur. Gardez toujours les mains libres lorsque vous conduisez votre véhicule. La sécurité routière est la première responsabilité du conducteur.

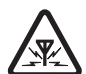

#### INTERFÉRENCES

Tous les téléphones sans fil peuvent recevoir des interférences qui risquent de perturber leur fonctionnement.

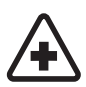

ÉTEIGNEZ VOTRE APPAREIL DANS LES HÔPITAUX Conformez-vous à toutes les restrictions en vigueur. Éteignez votre téléphone à proximité des équipements médicaux.

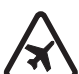

ÉTEIGNEZ VOTRE APPAREIL À BORD DES AVIONS Conformez-vous à toutes les restrictions en vigueur. Les appareils sans fil peuvent provoquer des interférences dans les avions.

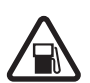

ÉTEIGNEZ VOTRE APPAREIL DANS LES STATIONS-SERVICE N'utilisez pas votre téléphone dans les stations-service N'utilisez pas votre appareil à proximité de réservoirs de carburant ou de produits chimiques.

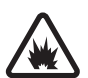

ÉTEIGNEZ VOTRE APPAREIL PRÈS D'UN SITE DE DYNAMITAGE Conformez-vous à toutes les restrictions en vigueur. N'utilisez pas votre téléphone dans un endroit où l'on fait usage d'explosifs.

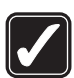

# UTILISEZ VOTRE TÉLÉPHONE CORRECTEMENT

N'utilisez le téléphone que dans la position normale décrite dans la documentation qui l'accompagne. Ne touchez pas inutilement l'antenne.

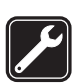

### TECHNICIENS QUALIFIÉS

Ne confiez l'installation ou la réparation de ce produit qu'à des techniciens qualifiés.

#### Pour votre sécurité

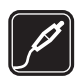

ACCESSOIRES ET PILES Utilisez uniquement des accessoires et des piles approuvés. Ne connectez jamais d'appareils incompatibles à votre téléphone.

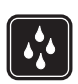

RÉSISTANCE À L'EAU Votre téléphone n'est pas imperméable. Gardez-le au sec.

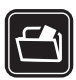

#### COPIES DE SAUVEGARDE

N'oubliez pas de faire des copies de sauvegarde ou de tenir un dossier écrit de toutes les données importantes stockées dans votre téléphone.

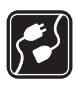

### CONNEXION À D'AUTRES APPAREILS

Lorsque vous connectez votre téléphone à un autre dispositif, lisez les consignes de sécurité détaillées qui accompagnent ce dernier. Ne connectez jamais d'appareils incompatibles à votre téléphone.

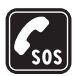

#### APPELS D'URGENCE

Pour effectuer un appel d'urgence, votre téléphone doit être allumé et connecté à un réseau. Appuyez sur la **touche de fin** autant de fois que nécessaire pour vider l'affichage et revenir à l'écran de démarrage. Maintenez enfoncée la **touche de sélection centre**, puis entrez le numéro d'urgence. Pour entrer le numéro d'urgence, mettez le premier chiffre en surbrillance, puis appuyez sur *Sélect*. Répétez pour tous les chiffres du numéro. Appuyez sur la **touche de conversation**. Indiquez où vous vous trouvez. Ne mettez jamais fin à la communication avant d'en avoir reçu l'autorisation.

# 1. Introduction

Félicitations pour l'achat de votre téléphone cellulaire Nokia 7280. Il s'agit à la fois d'un accessoire urbain distingué et d'un pratique téléphone cellulaire. Ses fonctionnalités comprennent, entre autres, un appareil photo, un réveil programmable, une radio, un agenda et un module de prise de notes.

# À propos de votre appareil

Le téléphone sans fil décrit dans le présent guide est approuvé pour utilisation sur les réseaux GSM 900, 1800 et 1900.

Pour de plus amples renseignements sur les réseaux, communiquez avec votre fournisseur de services.

Lorsque vous utilisez les fonctions de votre téléphone, veillez à respecter toutes les lois en vigueur ainsi que la vie privée et les droits légitimes des autres personnes.

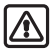

Avertissement : Pour utiliser les fonctions de cet appareil (sauf le réveil), il doit être allumé. N'allumez jamais votre téléphone lorsque l'utilisation des téléphones sans fil risque de provoquer des interférences ou de présenter un danger.

# Services réseau

Pour pouvoir utiliser le téléphone, vous devez détenir un compte auprès d'un fournisseur de services sans fil. Plusieurs fonctions de cet appareil dépendent des services offerts sur le réseau sans fil. Ces services réseau peuvent ne pas être disponibles sur tous les réseaux ou nécessiter des modifications à un compte existant. Il se peut que votre fournisseur de services doive vous donner des renseignements supplémentaires sur les modalités d'utilisation et de facturation de ces services. Certaines restrictions peuvent limiter votre utilisation des services réseau. Par exemple, certains réseaux ne prennent pas en charge tous les services et jeux de caractères propres à certaines langues.

Votre fournisseur de services peut aussi avoir demandé que certaines fonctions de votre appareil soient désactivées. Le cas échéant, elles n'apparaîtront pas dans le menu des fonctions de votre appareil. Pour plus d'information à ce sujet, communiquez avec votre fournisseur de services.

# Mémoire partagée

Les fonctions suivantes de l'appareil peuvent partager la mémoire du téléphone : les contacts, les messages texte et multimédias, les courriels, les marques vocales, les listes de diffusion SMS, l'agenda, les notes, les jeux et les applications Java<sup>MC</sup> ainsi que l'application de prise de note. L'utilisation d'une ou plusieurs de ces fonctions peut réduire la mémoire disponible pour les autres fonctions qui partagent la mémoire. Par exemple, l'enregistrement de nombreuses entrées d'agenda peut accaparer toute la mémoire. Votre téléphone peut afficher un message indiquant que la mémoire est pleine lorsque vous essayez d'utiliser une fonction à mémoire partagée. Si cela se produit, supprimez certaines des données ou des entrées stockées dans les fonctions à mémoire partagée, puis poursuivez. En plus de la mémoire partagée, certaines fonctions comme les images, les sonneries de la Galerie, les messages texte et les applications de l'appareil peuvent disposer d'une certaine quantité de mémoire qui leur est spécialement attribuée.

# ■ Les services et les paramètres de configuration

Pour utiliser certains services du réseau, tels que l'Internet mobile, la messagerie multimédia (MMS) ou la synchronisation, votre appareil doit être configuré correctement. Il se peut que vous receviez ces paramètres directement sous forme de message de configuration; vous n'avez alors qu'à enregistrer ces paramètres sur votre téléphone.Il se peut aussi que votre fournisseur de services doivent vous fournir un NIP permettant d'enregistrer les paramètres. Pour de plus amples renseignements sur la disponibilité des paramètres, communiquez avec votre fournisseur de services.

Lorsque vous recevez un message de configuration, *Paramètres de configuration reçus* s'affiche à l'écran.

- Pour afficher le message, sélectionnez Afficher.
- Pour enregistrer les paramètres reçus, sélectionnez Enregistrer. Si Entrer NIP paramètres est affiché, entrez le code NIP des paramètres, puis sélectionnez OK. Vous pouvez enregistrer ces paramètres par défaut.
- Pour supprimer les paramètres reçus, sélectionnez Rejeter.
- Pour afficher et modifier les paramètres, reportez-vous à la rubrique « Paramètres de configuration », à la page 59.

# Mises à jour

De temps à autre, Nokia met à jour les guides d'utilisation pour rendre compte des modifications apportées au produit. Vous trouverez la plus récente version sur le site <u>www.nokia.ca</u>. De plus, un tutoriel interactif est proposé sur le site <u>www.nokiausa.com</u> (en anglais).

## Pour obtenir de l'assistance

### Repérer l'étiquette du téléphone

Si vous appelez le service à la clientèle de Nokia ou votre fournisseur de services, vous devrez préciser certains renseignements au sujet de votre téléphone. Ces renseignements se trouvent sur l'étiquette du téléphone (1). Cette dernière est visible lorsque vous

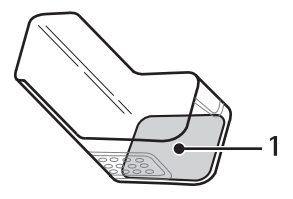

retirez la façade coulissante. Pour plus d'information à ce sujet, reportez-vous à la rubrique « Retirer et replacer la façade coulissante », à la page 18.

Pour accélérer le traitement de vos demandes d'assistance, ayez les renseignements et les éléments suivants sous les yeux lorsque vous appelez le service d'assistance à la clientèle de Nokia :

- Le numéro de modèle de votre téléphone (Nokia 7280)
- Le code d'appareil (RM-14)
- Le numéro d'identité internationale d'équipement mobile (IIEM)
- Votre code postal
- Le téléphone ou l'accessoire en question

### Pour communiquer avec Nokia

### Centre d'assistance à la clientèle (Canada)

Nokia Products Ltd. 601 Westney Road South Ajax (Ontario) L1S 4N7 Téléphone : 1 888 22-NOKIA (1 888 226-6542) Site Web: <u>www.nokia.ca</u>

### Centre d'assistance à la clientèle de Nokia (États-Unis)

Nokia Inc. 7725 Woodland Center Boulevard, Suite #150 Tampa, Florida 33614 Téléphone : 1 888 NOKIA-2U (1 888 665-4228) Télécopieur : 1 813 249-9619 Utilisateurs d'ATS : 1 800 24-NOKIA (1 800 246-6542) Introduction

### Solutions d'accessibilité

Nokia veut que ses appareils soient faciles à utiliser pour tous, y compris ceux qui souffrent d'un handicap. Pour obtenir de plus amples renseignements à ce sujet, visitez le site Web <u>www.nokiaaccessibility.com</u> (en anglais) ou téléphonez à Nokia au 1 888 225-6542.

## Protection des droits d'auteur

La protection des droits d'auteur peut empêcher la copie, la modification, le téléchargement ou le transfert d'images, de sonneries ou d'autres types de fichiers.

# 2. Votre téléphone

## Aperçu du téléphone Nokia 7280

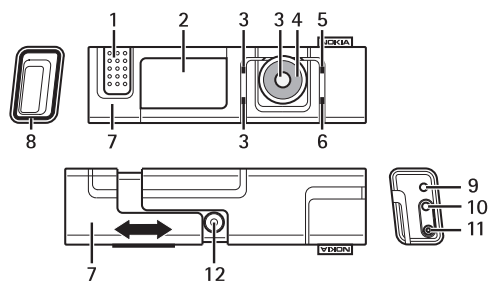

- Écouteur (1))
- Écran/miroir (2)
- Touche de sélection du haut, touche de sélection du bas et touche de sélection du centre (3)

La fonction associée à ces touches dépend du texte affiché à l'écran. Reportez-vous également à la rubrique « Mode veille », à la page 12.

• Touche de navigation Navi<sup>MC</sup> (4)

La touche de navigation sert à faire défiler et à sélectionner les caractères et les chiffres dans les différentes listes; elle permet aussi de faire défiler les messages. Reportez-vous également à la rubrique « La touche de navigation », à la page 11.

- La touche de fin (5) sert à mettre fin aux appels; elle permet également de fermer les applications du téléphone. Pour allumer et éteindre votre appareil, maintenez la touche de fin enfoncée.
- La touche de conversation (6) sert à composer un numéro de téléphone et à répondre à un appel entrant. En mode veille, elle permet d'afficher la liste des derniers numéros composés.
- La façade coulissante (7) remplit plusieurs fonctions. Faites-la glisser pour répondre à un appel entrant, pour allumer l'écran et pour dégager la lentille de l'appareil photo. Refermez-la pour mettre fin à un appel.
- Voyant lumineux (8)
- Microphone (9)
- Le port pour accessoire (10) sert à connecter les accessoires Nokia.

#### Votre téléphone

- La prise de charge (11) est là où vous brancher la fiche du chargeur.
- Lentille de l'appareil photo (12)

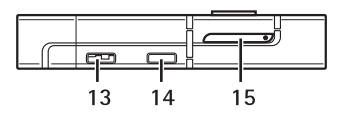

- Le haut-parleur (13) permet de parler et d'écouter à une courte distance du téléphone sans que vous ayez à le tenir contre votre oreille.
- Le port infrarouge (14) vous permet de connecter votre téléphone à un autre appareil compatible.
- Porte-carte SIM (15)

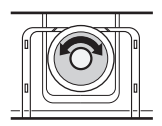

La touche de navigation

La touche de navigation vous permet de faire défiler et sélectionner des caractères et des chiffres et de faire défiler les messages sur l'écran.

Faites-la tourner vers la gauche ou vers la droite pour naviguer dans les menus.

La **touche de sélection du centre** se trouve au centre de la touche de navigation.

En mode veille, la touche de navigation vous permet d'effectuer les fonctions suivantes :

- Maintenez la touche de sélection du centre enfoncée pour entrer un numéro de téléphone.
- Utilisez la touche de navigation pour mettre en surbrillance un numéro, puis appuyez sur Sélect. pour le sélectionner. Répétez cette étape pour chaque chiffre du numéro de téléphone.
- Pour composer le numéro, appuyez sur la touche de conversation ou bien sélectionnez *Options > Appeler*.
- Pour enregistrer le numéro de téléphone sous un nom, sélectionnez Options > Enregistrer, entrez les lettres du nom à l'aide de la barre des caractères, puis sélectionnez Options > Accepter.

## Mode veille

Lorsque vous allumez votre téléphone, le premier écran qui apparaît est l'écran de démarrage, qui vous indique que le téléphone est en mode veille. En mode veille, les touches de sélection vous donnent accès à certaines fonctions, et certains indicateurs s'affichent à l'écran. Ceux-ci vous renseignent sur l'état du téléphone.

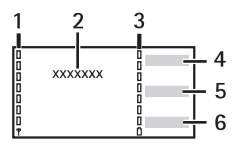

- L'indicateur de puissance du signal (1) indique la puissance du signal transmis à votre téléphone. Plus la barre est haute, plus le signal est puissant.
- Le nom du fournisseur de services (2) est affiché au centre de l'écran de démarrage.
- L'indicateur de puissance de la pile (3) indique le niveau de puissance de la pile du téléphone. Plus la barre est haute, plus le niveau de charge de la pile est élevé.
- En mode veille, la touche de sélection du haut (4) vous donne accès, au menu Aller à. Le menu Aller à permet d'accéder rapidement à des fonctions que vous utilisez fréquemment.

Pour régler le volume du téléphone, sélectionnez Aller  $\dot{a}$  > Volume.

Pour accéder à d'autres options, sélectionnez Aller  $\dot{a} > Options$ , puis l'une des options suivantes :

• Options de sélection permet de voir la liste des fonctions que vous pouvez ajouter.

Mettez la fonction voulue en surbrillance, puis sélectionnez *Marquer* pour l'ajouter à la liste des raccourcis ou sélectionnez *Démarquer* pour la retirer de la liste.

- Organiser permet de réorganiser vos raccourcis personnels. Mettez en surbrillance le raccourci de votre choix, sélectionnez Déplacer, puis déplacez-le à la position de votre choix.
- En mode veille, la touche de sélection du centre (5) vous donne accès au *Menu*.

#### Votre téléphone

 En mode veille, la touche de sélection du bas (6) peut afficher Noms et vous donner accès au menu Contacts, être une touche configurée par votre fournisseur de services permettant d'accéder à une page d'accueil en particulier ou vous donner accès à une fonction que vous aurez sélectionnée dans le menu Tche sélection inf..

## Indicateurs et icônes

Votre téléphone affiche deux types d'identificateurs : les indicateurs et les icônes.

### **Indicateurs**

Pour plus d'information au sujet des indicateurs, reportez-vous à la rubrique « Mode veille », à la page 12.

### lcônes

Les icônes sont des représentations graphiques de certains éléments du téléphone ou de circonstances particulières. Voici une brève description des icônes.

- Vous avez reçu un ou plusieurs messages multimédias.
- Le clavier du téléphone est verrouillé.
- Le téléphone ne sonne pas lors d'un appel ou d'un message texte entrant si le paramètre Alerte appel entrant est défini à Non et si Alerte de message est défini à Non.
- Le réveil est activé.
- **G** S'affiche dans le coin supérieur gauche lorsque le service GPRS est disponible et que le mode de connexion GPRS est réglé à *Permanente*.
- S'affiche dans le coin supérieur gauche lorsque la connexion GPRS est établie.
- S'affiche dans le coin supérieur droit lorsque la connexion GPRS est suspendue (mise en attente), par exemple, si vous recevez un appel ou voulez en faire un lorsque la connexion GPRS est active.
- ((.) Indique qu'une connexion sans fil Bluetooth est active.
- . Indique qu'une connexion infrarouge est active.
- Indique que les appels vocaux entrants sont renvoyés vers un autre numéro.
- Indique que la ligne 1 est sélectionnée pour les appels sortants.
- Indique que la ligne 2 sélectionnée pour les appels sortants.

- Indique que le haut-parleur est activé.
- Indique que seuls les appels destinés à des membres d'un groupe fermé d'utilisateurs sont autorisés.
- Indique que l'option Temporaire est sélectionnée pour un profil.
- ▲ . Indique qu'un écouteur est connecté à votre téléphone.
- Indique qu'un ensemble pour voiture est connecté à votre téléphone.
- . Indique qu'une boucle inductive est connectée à votre téléphone.

## Fond d'écran

Vous pouvez régler votre téléphone pour qu'il affiche un fond d'écran (papier peint) en mode veille.

## Option d'économie d'énergie

Pour économiser la pile, le rétroéclairage de l'affichage et des touches s'éteint après un certain temps. Le voyant lumineux sous le téléphone indique qu'il est allumé. Pour activer le voyant, appuyez sur la **touche de fin** ou bien ouvrez la façade coulissante. Le fait de désactiver le voyant (*Effets de lumière*) économise la pile. Pour plus d'information à ce sujet, reportez-vous à la rubrique « Profils », à la page 44.

## Menu principal

Votre téléphone offre de nombreuses fonctions, qui sont regroupées en menus et sous-menus. La plupart des fonctions sont accompagnées d'un court texte d'aide. Pour afficher l'aide, défilez jusqu'à l'option de menu désirée et attendez une quinzaine de secondes.

### Accéder à une fonction de menu

- Pour accéder à une fonction de menu lorsque le téléphone est en mode veille, sélectionnez *Menu*, utilisez la touche de navigation pour mettre la fonction désirée en surbrillance, puis appuyez sur *Sélect*.
- 2. Si un menu comprend des sous-menus, servez-vous de la touche de navigation pour mettre en surbrillance l'élément désiré, puis appuyez sur *Sélect*.
- Pour revenir au niveau de menu précédent, sélectionnez Retour; pour quitter le menu principal, appuyez sur Quitter ou bien sur la touche de fin.

# 3. Avant de commencer

## Installer la carte SIM

Gardez toujours les cartes SIM et l'outil pour carte SIM hors de la portée des jeunes enfants. Pour vous renseigner sur la disponibilité et l'utilisation des services de la carte, communiquez avec le fournisseur de votre carte SIM. Il peut s'agir de votre fournisseur de services, de l'opérateur réseau ou d'un autre détaillant. La carte SIM et ses contacts sont des éléments fragiles; manipulez-la avec précaution lorsque vous l'enlevez ou la remettez en place. Prenez garde de ne pas égratigner ou tordre la carte.

- Pour retirer le porte-carte SIM, insérez l'outil fourni dans l'emballage ou la pointe d'un trombone dans le trou, tel qu'illustré (1), puis retirez le porte-carte SIM.
- Insérez la carte SIM dans son logement. Assurez-vous que les contacts dorés sont face vers le bas. Replacez le porte-carte SIM dans le téléphone et remettez-le en place.

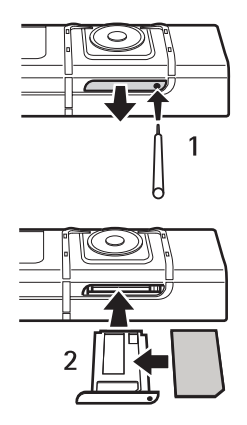

# Charger la pile

Le Nokia 7280 comprend une pile rechargeable interne non amovible. Ne tentez pas de la retirer car vous pourriez endommager l'appareil. Si vous devez remplacer la pile, apportez votre téléphone au centre de réparation autorisé le plus près de chez vous.

Vérifiez toujours le numéro de modèle d'un chargeur avant de l'utiliser avec votre téléphone. Votre téléphone a été conçu pour être utilisé avec les modèles de chargeurs suivants : AC-1U et ACP-12U.

- 1. Branchez le chargeur dans une prise murale standard.
- 2. Insérez la fiche du chargeur dans la prise ronde à la base du téléphone. Le texte *En charge* s'affiche brièvement si le téléphone est allumé. Si la pile est complètement déchargée, il se peut que vous deviez attendre quelques minutes avant que l'indicateur de charge n'apparaisse à l'écran et que vous puissiez téléphoner.

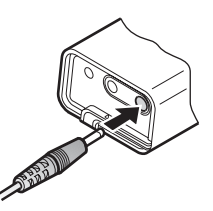

3. Lorsque la pile est entièrement chargée, débranchez le chargeur du téléphone.

Vous pouvez utiliser votre téléphone lorsqu'il est connecté au chargeur. Le temps de charge dépend du chargeur utilisé.

## Allumer ou éteindre le téléphone

Pour allumer et éteindre votre appareil, maintenez la **touche de fin** enfoncée.

Si le message *Insérer la carte SIM* est affiché même si la carte SIM a été introduite correctement, ou si le message *Carte SIM pas compatible* apparaît, communiquez avec votre fournisseur de services. Votre téléphone n'est pas compatible avec les

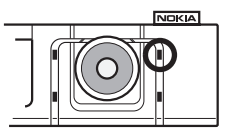

cartes SIM de 5 volts. Il se peut que vous deviez changer de carte.

Si le téléphone requiert un NIP ou un code de sécurité, la barre de caractères apparaît. Mettez le premier chiffre en surbrillance, puis appuyez sur *Sélect*. Répétez cette étape pour chaque chiffre du NIP ou du code. Si vous vous trompez, sélectionnez *Effacer* > *Options* > *Accepter* pour effacer le dernier caractère.

# Écouteur

Il se peut que votre téléphone soit livré avec un écouteur que vous pouvez utiliser pour converser. L'écouteur vous permet de d'utiliser votre téléphone les mains libres.

- Insérez la fiche de l'écouteur dans la prise du téléphone.
- 2. Placez l'écouteur dans une oreille.

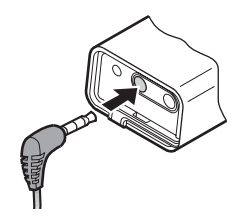

Lorsque l'écouteur est branché, vous pouvez faire vos appels comme à l'habitude. Le microphone pend sur le côté, à proximité de votre bouche. Bien que le microphone puisse sembler loin de votre bouche, vous pouvez parler normalement. Pour plus d'information sur le fonctionnement de l'écouteur, reportez-vous à la documentation qui l'accompagne.

## L'antenne

Votre téléphone est doté d'une antenne interne.

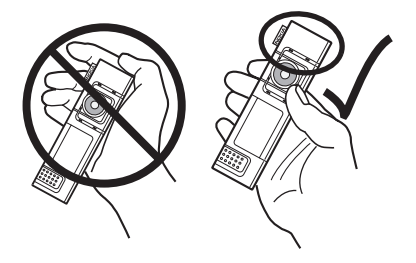

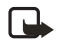

**Remarque :** Comme avec tout émetteur radio, évitez de toucher inutilement l'antenne lorsque l'appareil est allumé. Tout contact avec l'antenne altère la qualité de la communication et votre téléphone consommera plus d'énergie qu'il ne lui en faudrait autrement. Pour optimiser le rendement de l'antenne et la durée de la pile, évitez de toucher l'antenne lors de l'utilisation du téléphone.

# Attacher la dragonne au téléphone

- 1. Insérez la dragonne tel qu'illustré ci-dessous.
- 2. Serrez-la.

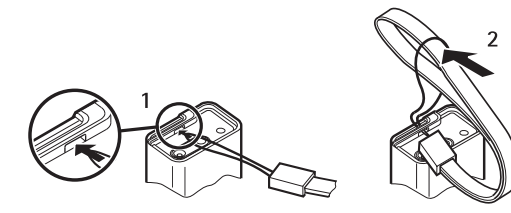

## La boucle inductive

La boucle LPS-3 permet aux porteurs de prothèses auditives de type T de faire et de recevoir des appels sans être incommodés par les interférences. Pour prendre connaissance du mode d'emploi et des consignes de sécurité du LPS-3, reportezvous au livret qui l'accompagne.

- 1. Connectez la boucle dans la prise au bas du téléphone, comme le montre l'illustration.
- 2. Sélectionnez Menu > Paramètres > Paramètres accessoires > Boucle.
- 3. Sélectionnez Utiliser boucle > Oui.

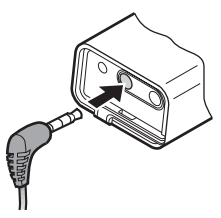

## Retirer et replacer la façade coulissante

Vous devrez retirer la façade coulissante pour voir l'étiquette du téléphone ou pour le nettoyer.

- Pour retirer la façade, utilisez un ongle comme levier pour lever l'extrémité, tel qu'illustré.
- Retirez-la dans le sens indiqué par les flèches. Évitez de toucher la lentille de l'appareil photo.
- Pour remettre la façade en place, placez-la contre le téléphone, tel qu'illustré.
- 4. Poussez la façade jusqu'à ce qu'elle se verrouille en place.

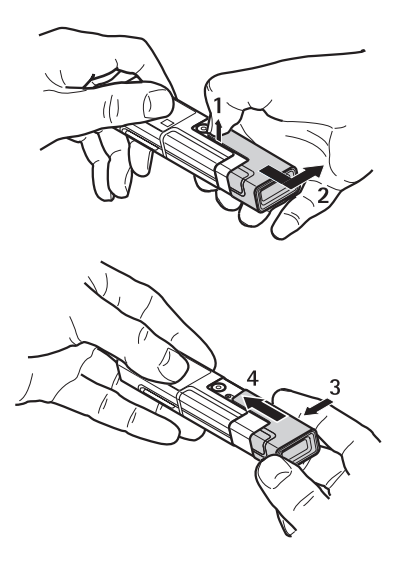

### Sécurité du téléphone 4.

Votre téléphone comporte un certain nombre de fonctions de sécurité qui vous permettent de :

- Prévenir les appels accidentels
- Prévenir l'utilisation de votre téléphone par des personnes non autorisées

# Verrouillage du clavier

Le verrouillage clavier désactive le clavier du téléphone et empêche ainsi que les touches ne soient activées accidentellement.

Pour verrouiller/déverrouiller le clavier, sélectionnez Menu ou Déverr., puis appuvez sur la touche de conversation en moins de 1.5 seconde. Si le verrouillage clavier est réglé à Activé, sélectionnez Déverr, puis entrez le code de sécurité.

Même si le clavier est verrouillé, vous pouvez recevoir des appels normalement. Lorsque vous mettez fin à l'appel ou si vous le refusez, le clavier reste automatiquement verrouillé.

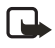

Remarque : Lorsque le clavier est verrouillé, il est toujours possible de composer le numéro d'urgence programmé dans votre téléphone.

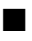

## Codes d'accès

• Code de sécurité (5 à 10 chiffres) : Le code de sécurité sert à protéger votre téléphone contre toute utilisation non autorisée. Le code prédéfini est 12345.

Pour changer le code et programmer le téléphone afin qu'il le demande, reportez-vous à la rubrique « Paramètres de sécurité », à la page 60.

 NIP (4 à 8 chiffres) : Le NIP (numéro d'identification personnel) sert à protéger la carte SIM contre toute utilisation non autorisée. Il se peut qu'il vous soit fourni avec votre carte SIM. Si vous activez la fonction Demande du NIP du menu Options de sécurité. le NIP vous sera demandé chaque fois que vous allumez le téléphone.

Si vous entrez un NIP incorrect trois fois de suite, la carte SIM se bloque. Vous devez entrer le code PUK pour débloquer la carte SIM et créer un nouveau code NIP.

- NIP2 (4 à 8 chiffres) : Le NIP2, fourni avec certaines cartes SIM, est nécessaire pour accéder à certaines fonctions, comme les compteurs d'appels.
- Codes PUK et PUK2 (8 chiffres) : Le code de déverrouillage personnel (PUK, Personal Unblocking Key) est nécessaire pour changer un code NIP verrouillé. Le code PUK2 permet de changer un NIP2 bloqué. Pour de plus amples renseignements à ce sujet, communiquez avec votre fournisseur de services.
- Mot de passe de restriction d'appel (4 chiffres) : Ce code est nécessaire lorsque vous utilisez la fonction de *Restriction d'appel* du menu *Options de* sécurité. Vous pouvez obtenir ce mot de passe en vous adressant à votre fournisseur de services.
- NIP module et NIP signature : Le NIP module est nécessaire pour accéder aux données du module de sécurité.

Le NIP signature est nécessaire lorsque vous traitez avec les signatures numériques.

# 5. Fonctions d'appel

## Faire un appel

 Pour faire un appel en mode veille, maintenez enfoncée la touche de sélection du centre, puis entrez le numéro de téléphone, y compris l'indicatif régional. Pour entrer le numéro, mettez le premier chiffre en surbrillance, puis appuyez sur Sélect. Répétez pour tous les chiffres du numéro. Si vous vous trompez, appuyez sur Effacer.

Pour les appels internationaux, entrez le caractère + comme code d'accès international, le code du pays, l'indicatif régional sans le 0, le cas échéant, puis le numéro de téléphone.

- 2. Appuyez sur la touche de conversation pour composer le numéro.
- 3. Pour mettre fin à l'appel ou pour annuler la tentative d'appel, appuyez sur la touche de fin.

## Composer un numéro du répertoire des contacts

- 1. Sélectionnez Menu > Contacts > Rechercher.
- 2. Appuyez sur la touche de conversation pour composer le numéro.

## Derniers numéros composés

- 1. Pour afficher la liste des 20 derniers numéros que vous avez appelés ou tenté d'appeler (en mode veille), appuyez une fois sur la **touche de conversation**.
- 2. Pour appeler un numéro de cette liste, mettez-le en surbrillance, puis appuyez sur la **touche de conversation**.

## Appeler sa boîte vocale

Pour accéder à votre boîte vocale en mode veille, maintenez enfoncée la **touche** de sélection du centre, sélectionnez 1, puis appuyez sur la **touche de conversation**.

# Faire un appel alors qu'un appel est déjà en cours (service réseau)

- 1. Pendant un appel, sélectionnez Options > Nouvel appel.
- Entrez le numéro de téléphone ou bien sélectionnez Options > Rechercher > Appeler.

Le premier appel en cours est mis en attente.

3. Pour basculer d'un appel à l'autre, appuyez sur la touche de conversation.

## Répondre à un appel ou le refuser

- Pour répondre à un appel, ouvrez la façade coulissante ou bien appuyez sur la touche de conversation. Pour couper la sonnerie d'un appel, sélectionnez Silence.
- Pour refuser l'appel entrant, appuyez sur la touche de fin. Si l'option *Renvoi si* occupé est activée vers votre boîte vocale, l'appel est transféré dans votre boîte vocale. Autrement, l'appel est ignoré.

## Options en cours d'appel

Pendant un appel, sélectionnez *Options* ou bien appuyez sur la **touche de** sélection du haut pour afficher les options suivantes : *Volume, Silence* ou *Activer micro, Contacts, Enregistrer, Répondre, Refuser appel, Garde* ou *Reprendre, Nouvel appel, Terminer appel, Terminer ts appels.* 

Toutes ces options ne sont pas nécessairement disponibles. Pour plus de détails sur les options en cours d'appel, communiquez avec votre fournisseur de services.

- Verrouiller le clavier sert à activer le verrouillage du clavier.
- Envoyer tonalités permet d'envoyer des chaînes de tonalités, par exemple pour entrer des mots de passe ou des numéros de compte bancaire (service réseau).
- Alterner permet de basculer d'un appel actif à un appel en attente.
- *Transférer* permet de mettre en communication un appel entrant ou en attente avec un appel actif et de vous retirer de la conversation.
- Conférence sert à appeler une troisième personne afin de la faire participer à l'appel (service réseau).
- Appel privé permet de tenir une conversation privée avec l'un des participants d'une conférence téléphonique (service réseau).

Fonctions d'appel

- Volume auto activé ou Vol. auto désactivé permet d'ajuster automatiquement le volume de l'écouteur en fonction du niveau de bruit de l'environnement.
- Amélioration audio est une fonction qui permet d'améliorer la qualité de la voix dans les environnements bruyants.
- Saisie de chiffres sert à entrer des chiffres pendant un appel.
- Haut-parleur permet d'activer le haut-parleur en cours d'appel afin d'utiliser la fonction mains libres de votre téléphone.

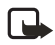

**Remarque :** Ne tenez pas le téléphone près de votre oreille lorsque le haut-parleur est activé car le volume peut être très élevé.

Pour régler le volume pendant un appel, sélectionnez Options > Volume. Réglez le volume à l'aide de la touche de navigation, puis sélectionnez OK.

Pour activer ou désactiver le haut-parleur, sélectionnez respectivement Haut-parleur ou Combiné. Le haut-parleur est automatiquement désactivé lorsque vous mettez fin à l'appel ou si vous connectez un écouteur ou un dispositif mains libres au téléphone.

Si vous avez connecté un dispositif mains libres ou un écouteur à votre téléphone, l'option Combiné est remplacée par Mains libres ou Écouteur.

# 6. Messages

Utilisez le service de messagerie texte (SMS) pour rester en contact avec vos amis, votre famille et vos collègues. Les réseaux sans fil n'offrent pas tous les mêmes fonctions de messagerie. Pour vous renseigner sur la disponibilité du service

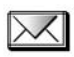

et les modalités d'abonnement, communiquez avec votre fournisseur de services.

Lorsque vous envoyez un message, il se peut que le téléphone affiche les mots Message envoyé. Cela vous indique que le téléphone a envoyé le message au numéro de centre des messages programmé dans votre appareil. Cependant, cela ne signifie pas que le message a été reçu par le destinataire. Pour de plus amples renseignements au sujet des services de messagerie, communiquez avec votre fournisseur de services.

## Messages texte (service réseau)

Votre téléphone permet d'envoyer des messages texte qui dépassent la limite normale de 160 caractères. Si votre message dépasse 160 caractères, il sera envoyé en une série de deux messages ou plus. Dans la barre de navigation, l'indicateur de longueur de message effectue un compte à rebours à partir de 160. Par exemple, 10/2 signifie que vous pouvez encore ajouter 10 caractères au texte à envoyer en deux messages.

Les caractères spéciaux (Unicode) tels que ë, â, á et i prennent plus de place. Si votre message contient des caractères spéciaux, il est possible que l'indicateur n'affiche pas correctement le message complet. Avant d'envoyer le message, l'appareil vous indique si le message dépasse la longueur maximale autorisée pour un message. Vous pouvez annuler l'envoi en sélectionnant *Annuler* ou enregistrer le message dans la boîte d'entrée.

Vous pouvez aussi ajouter des images à vos messages texte et utiliser des modèles existants. L'icône 🖃 représente les modèles de message texte; l'icône 🔲 représente les modèles de messages image. Chaque message image est constitué de plusieurs messages texte. Donc, il peut vous en coûter plus cher d'envoyer un message image qu'un message texte. Renseignez-vous sur les coûts auprès de votre fournisseur de services.

Avant de pouvoir envoyer un message, vous devez enregistrer certains paramètres de messages. Reportez-vous également à la rubrique « Options de messagerie », à la page 33.

### Entrée de texte

Vous pouvez entrer des lettres, des chiffres et des caractères spéciaux dans vos messages texte à partir de la barre des caractères qui se trouve au bas de l'écran. Pour ce faire, mettez en surbrillance le caractère désiré, puis appuyez sur *Sélect*. Pour accélérer l'écriture, vous pouvez utiliser une méthode d'entrée de texte appelée « texte prédictif », qui utilise un dictionnaire intégré. Les caractères qu'ajoutera la fonction de texte prédictif dépendent des caractères précédents. Si vous n'utilisez pas le texte prédictif, les caractères sont affichés en ordre alphabétique.

### Activer la fonction de texte prédictif

Dans tout écran d'entrée de texte,sélectionnez *Options > Texte prédictif.* Lorsque cette fonction est activée, l'icône 🔉 s'affiche dans le haut de l'écran et le texte est bleu.

### Utilisation de la barre de caractères

- Pour déplacer le curseur dans le texte, sélectionnez S et faites tourner la touche de navigation. Pour continuer à entrer du texte, sélectionnez Continuer.
- Pour insérer une espace, sélectionnez l'espace dans la barre des caractères.
- Pour écrire en majuscule, sélectionnez and.
- Pour écrire en minuscule, sélectionnez abc.
- Pour entrer des caractères accentués, sélectionnez die.
- Pour entrer des chiffres, sélectionnez 123.
- Pour insérer des caractères spéciaux, sélectionnez 216.

Vous pouvez également accéder à certaines de ces fonctions en sélectionnant *Options*, puis l'option de votre choix. Si vous devez accepter du texte, sélectionnez *Options* > *Accepter*.

### Trucs additionnels pour l'entrée de texte

- Pour effacer un caractère à gauche du curseur, sélectionnez Effacer. Maintenez la touche Effacer enfoncée pour effacer les caractères plus rapidement.
- Pour tout effacer, sélectionnez Options > Effacer le texte.
- Pour permettre que le texte soit accessible en boucle, sélectionnez Options > Bouclage activé.
- Pour modifier la langue d'entrée de texte, appuyez sur *Options*, puis sélectionnez *Langue d'écriture* et la langue de votre choix.

### Créer et envoyer des messages texte

- Pour écrire un message texte, sélectionnez Menu > Messages > Créer message > Message texte.
- Si vous désirez utiliser un modèle de texte existant, sélectionnez *Insérer* modèle, puis choisissez le modèle de votre choix.
- Si vous désirez joindre une image à votre message, sélectionnez Options > Insérer une image, choisissez l'image, puis sélectionnez Afficher > Insérer.
- 4. Entrez le texte de votre message, puis sélectionnez Options > Envoyer.
- Entrez le numéro de téléphone du destinataire, puis sélectionnez Options > Accepter.

### Options

Vous disposez de différentes options pour envoyer vos messages, en plus de celles de *Envoyer*, décrites dans la rubrique « Créer et envoyer des messages texte », à la page 26. Pour y accéder, sélectionnez *Options > Options d'envoi* et l'une des options suivantes :

*Envoi multiple* – Pour envoyer le message à plusieurs destinataires. Lorsque vous avez envoyé le message à tous les destinataires voulus, sélectionnez *OK*.

*Env. comme courriel* – Pour envoyer un courriel sous forme de message SMS (service réseau). Pour de plus amples renseignements à ce sujet, reportez-vous à la rubrique « Courriel », à la page 26.

Profil d'envoi - Pour envoyer un message avec un profil de messagerie prédéterminé.

### Courriel

Avant d'envoyer des courriels par SMS, vous devez enregistrer les paramètres d'envoi de courriels. Pour plus d'information à ce sujet, reportez-vous à la rubrique « Options de messagerie », à la page 33.

- 1. Sélectionnez Menu > Messages > Créer un message > Message texte.
- 2. Entrez le texte de votre message, puis sélectionnez Options > Options d'envoi > Env. comme courriel.
- 3. Entrez l'adresse de courriel du destinataire, puis sélectionnez Options > Accepter.

### Lire un message et y répondre

Lorsque vous recevez un message texte ou un courriel, l'icône 🖂 et le message *N messages reçus* (où N représente le nombre de nouveaux messages) s'affichent à l'écran. Les messages reçus sont automatiquement stockés dans la mémoire partagée. L'icône clignotant 🔄 indique que la mémoire de messages est pleine. Avant de pouvoir recevoir de nouveaux messages, vous devez effacer d'anciens messages.

1. Sélectionnez Afficher pour afficher le message ou Quitter pour l'afficher plus tard.

Si vous avez reçu plusieurs messages, sélectionnez celui que vous désirez lire en premier. Les messages non lus sont précédés de l'icône 🔲 .

2. Pendant la lecture ou l'affichage du message, sélectionnez *Options* pour accéder à des options additionnelles.

Vous pouvez effacer, renommer, modifier, déplacer et transférer le message en tant que message texte ou courriel. L'option *Copier ds agenda* permet de copier le texte à partir du début du message dans l'agenda de votre téléphone en tant que note de rappel. Sélectionnez *Détails messages* pour afficher le nom et le numéro de téléphone de l'expéditeur, le centre de messages utilisé ainsi que la date et l'heure de réception. Sélectionnez *Utiliser détails* pour extraire les numéros de téléphone, les adresses électroniques et les adresses de sites Web se trouvant dans le message actuel. Lorsque vous visualisez un message image, sélectionnez *Enregistrer l'image* pour enregistrer l'image dans le dossier *Modèles*.

- Sélectionnez Répondre > Message texte, composez votre réponse, puis sélectionnez Options > Envoyer.
- Entrez le numéro de téléphone du destinataire, puis sélectionnez Options > Accepter.

# Dossiers Boîte de réception et Éléments envoyés

Le téléphone enregistre les messages texte et les messages multimédias entrants dans le dossier *Boîte de réception*; les messages texte et multimédias envoyés sont pour leur part enregistrés dans le dossier *Éléments envoyés*. Les messages texte sont indiqués par l'icône 💭 . Vous pouvez enregistrer les messages texte que vous ne voulez envoyer que plus tard dans les dossiers *Mess. texte enreg., Mes dossiers ou Modèles.* 

## Dossiers Éléments enregistrés et Mes dossiers

Pour organiser vos messages, vous pouvez déplacer certains d'entre eux dans le dossier *Éléments enregistrés* ou créer de nouveaux dossiers dans lesquels les placer. Pour déplacer un message, sélectionnez *Options > Déplacer*, mettez en surbrillance le dossier dans lequel vous désirez le déplacer, puis sélectionnez *Choisir*.

### Ajouter un dossier

- 1. Pour créer un nouveau dossier, sélectionnez *Menu* > *Messages* > *Élém.* enregistrés > *Mess.* texte > *Mes dossiers.*
- 2. Si vous n'avez pas encore créé de dossiers, sélectionnez Ajouter, si vous avez déjà créé des dossiers, sélectionnez Ajouter dossier.
- 3. Entrez un nom pour le nouveau dossier, puis sélectionnez Options > Accepter.

### Supprimer des dossiers

- Pour supprimer un dossier, s
   électionnez Menu > Messages > 
   Él
   ém.
   enregistr
   és > Mess. texte > Mes dossiers, puis le dossier 
   à supprimer.
- 2. Sélectionnez Options > Supprimer dossier > Oui.

### Renommer un dossier

- Pour renommer un dossier, sélectionnez Menu > Messages > Élém. enregistrés > Mess. texte > Mes dossiers, puis le dossier que vous voulez renommer.
- 2. Sélectionnez Options > Renommer dossier, puis entrez le nouveau nom.
- 3. Sélectionnez ensuite Options > Accepter.

## Messages multimédias (service réseau)

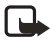

**Remarque :** Seuls les appareils dotés de fonctions de messagerie multimédia ou de courriel compatibles peuvent recevoir et afficher des messages multimédias. Les objets des messages multimédias peuvent contenir des virus ou présenter un danger pour votre téléphone ou votre ordinateur. N'ouvrez jamais une pièce jointe si vous n'êtes pas sûr de la fiabilité de l'expéditeur.

Un message multimédia peut contenir du texte, du son, une image ou un clip vidéo. Votre téléphone peut traiter les messages multimédias allant jusqu'à 100 Ko. Il se peut que votre téléphone ne puisse pas recevoir un message dont la taille est supérieure à la taille maximale. Certains réseaux vous permettent de recevoir un message contenant une adresse Internet où vous pouvez consulter le message multimédia.

Les MMS de votre téléphone prennent en charge les formats suivants :

- Images : JPEG, GIF, WBMP, BMP et PNG
- Sons : Sonneries MIDI (SP-MIDI), AMR audio et monophoniques
- Clips vidéo en format 3gp avec résolutions SubQCIF et QCIF et AMR audio

Le téléphone ne prend pas nécessairement en charge toutes les variantes de ces formats de fichier. Si un message reçu contient des éléments qui ne sont pas pris en charge par votre téléphone, il se peut qu'ils soient remplacés par le nom du fichier et le texte *Format objet pas compatible*. Si le message contient une image d'un format compatible, le téléphone en réduit la taille afin de pouvoir l'afficher.

Vous ne pouvez recevoir de messages multimédias si un appel est en cours. Puisque le risque d'échec de livraison des messages multimédias est élevé pour plusieurs raisons, ne comptez pas seulement sur ceux-ci pour vos communications essentielles.

## Créer et envoyer des messages texte

Pour en savoir plus sur la disponibilité du service de messagerie multimédia et sur l'abonnement à ce service, communiquez avec votre fournisseur de services. Pour régler les paramètres de messagerie multimédia, reportez-vous à la rubrique « Multimédia », à la page 34.

Les options de l'éditeur de messages multimédias sont : Envoyer à, Insérer, Supprimer, Effacer le texte, Prévisualiser, Liste diapositives, Minutage diapo., Texte d'abord ou Texte en dernier, Enregistrer message, Autres options, Quitter éditeur, Langue d'écriture, Dictionnaire activé, Bouclage activé et Déplacer curseur.

- 1. Sélectionnez Menu > Messages > Créer message > Message multimédia.
- 2. Entrez le texte de votre message.
- 3. Pour insérer un fichier dans le message, sélectionnez *Options > Insérer*, puis le type de fichier de votre choix.
- 4. Ouvrez le dossier où se trouve le fichier que vous voulez insérer dans le message, mettez-le en surbrillance, puis sélectionnez Options > Insérer.
  La présence d'un fichier joint est indiquée par le nom du fichier figurant dans le message. On ne peut insérer de thème dans un nouveau message.
- Pour déplacer le texte en haut ou en bas du message, sélectionnez Options > Texte d'abord ou Texte en dernier.
- Pour insérer un nom de votre répertoire de Contacts, sélectionnez Options > Autres options > Insérer contact, puis choisissez le contact de votre choix.
- 7. Pour visualiser le message avant de l'envoyer, sélectionnez Options > Autres options > Prévisualiser.
- Pour envoyer le message, sélectionnez Options > Envoyer à > N° de téléphone, Adresse courriel ou À plusieurs.
- 9. Entrez le numéro de téléphone ou l'adresse de courriel du destinataire, puis sélectionnez *Options > Accepter*.

Il faut plus de temps pour envoyer un message multimédia qu'un message texte. Pendant l'envoi du message multimédia, l'icône animée *ce s'affiche. Pendant* ce temps, vous pouvez utiliser d'autres fonctions du téléphone. S'il y a plus d'une interruption pendant l'envoi du message, le téléphone tente de le renvoyer à quelques reprises. S'il échoue, le message reste dans le dossier *Corbeille de départ*, et vous pouvez essayer de le renvoyer plus tard.

### Insérer une diapositive

Votre téléphone permet d'envoyer et de recevoir des messages multimédias contenant plusieurs pages (diapos).

 Pour ce faire, sélectionnez, à partir de l'écran d'édition de message multimédia, Options > Insérer > Diapo.

Chaque diapositive contient du texte, une image et un clip audio.

- Si le message contient plusieurs diapositives, vous pouvez ouvrir la diapositive de votre choix en sélectionnant Diapo. précédente, Diapo. suivante ou Liste des diapo.
- Pour modifier la durée d'affichage d'une diapositive, mettez-la en surbrillance, puis sélectionnez Options > Minutage diapo.
- 4. Entrez la durée de votre choix, puis sélectionnez *Options > Accepter*.
- Pour envoyer le message, sélectionnez Options > Envoyer à > N° de téléphone, Adresse courriel ou À plusieurs.
- 6. Entrez le numéro de téléphone ou l'adresse de courriel du destinataire, puis sélectionnez *Options > Accepter.*

### Lire un message et y répondre

Lorsque vous recevez un message multimédia, l'icône animée ( s'affiche à l'écran. Une fois le message entièrement téléchargé, et Message multimédia reçu apparaissent à l'écran. Les messages reçus sont automatiquement stockés dans la mémoire partagée. L'icône clignotante e indique que la mémoire de message set pleine. Avant de pouvoir recevoir de nouveaux messages, vous devez effacer d'anciens messages. L'apparence d'un message multimédia peut varier selon l'appareil qui le reçoit.

1. Sélectionnez *Afficher* pour afficher le message ou *Quitter* pour l'afficher plus tard.

Un message texte ou courriel SMS non lu est indiqué par l'icône 🤛.

2. Lorsque le message est affiché, sélectionnez *Options* et une des options suivantes :

Lire présentation – Pour afficher la présentation jointe au message.

Afficher texte – Pour afficher seulement le texte du message.

*Ouvrir image, Ouvrir clip audio* ou *Ouvrir clip vidéo* – Pour ouvrir le fichier correspondant.

*Enregistrer l'image, Enregistrer clip audio* ou *Enregistrer clip vidéo* – Pour enregistrer le fichier correspondant dans la *Galerie*.

Détails - Pour voir les détails du fichier joint.

Supprimer message - Pour supprimer un message enregistré.

*Répondre* ou *Répondre* à tous — Pour répondre au message. Pour envoyer la réponse, sélectionnez *Options > Envoyer*.

*Transférer à numéro, Transférer à courriel* ou *Transfert multiple* – Pour transférer le message.

Modifier – Pour modifier un message. Vous pouvez modifier uniquement les messages que vous avez vous-même écrits.

Détails message - Pour afficher l'objet, la taille et la catégorie du message.

### Dossiers

Le téléphone enregistre les messages multimédias reçus dans le dossier *Boîte de réception*. Les messages multimédias à envoyer sont déplacés dans le dossier *Corbeille de départ*. Les messages multimédias à envoyer ultérieurement peuvent être enregistrés dans le dossier *Élém. enregistrés*. Les messages multimédias envoyés sont enregistrés dans le dossier *Éléments envoyés* seulement si le paramètre *Enreg. mess. env.* est réglé à *Oui*. Pour plus d'information sur les paramètres des messages multimédias, reportez-vous à la rubrique « Multimédia », à la page 34.

# Messagerie vocale (service réseau)

Si vous êtes abonné à la messagerie vocale, votre fournisseur de services vous a remis un numéro de boîte vocale. Vous devez enregistrer ce numéro dans votre téléphone pour utiliser la messagerie vocale. La réception d'un message vocal est signalée par un bip, par un message ou les deux. Lorsque vous recevez plusieurs messages, votre téléphone affiche le nombre de messages reçus.

## Numéro boîte vocale

Si votre fournisseur de services n'a pas déjà configuré le numéro de boîte vocale, suivez ces étapes pour le configurer.

- 1. Sélectionnez Menu > Messages > Messages vocaux > Numéro boîte vocale.
- 2. Entrez votre numéro de boîte vocale, puis sélectionnez Options > Accepter.

### Deux lignes téléphoniques

Si votre carte SIM prend cette fonction en charge, il vous est possible d'utiliser deux lignes téléphoniques à partir de votre téléphone cellulaire. Votre fournisseur de services vous dira si votre carte SIM offre cette fonction et vous indiquera comment utiliser deux lignes téléphoniques. Si vous décidez d'utiliser deux lignes téléphoniques, vous pourrez en sélectionner une pour les appels sortants tout en répondant aux appels sur les deux lignes. Aussi, un numéro de boîte vocale vous sera attribué pour chaque ligne. Vous devez enregistrer le numéro de boîte vocale séparément pour chaque ligne téléphonique. Pour ce faire, sélectionnez d'abord la ligne sortante et enregistrez le numéro de boîte vocale correspondant. Sélectionnez ensuite l'autre ligne et enregistrez son numéro.

### Indicateurs de messages vocaux

La méthode d'avis de réception de message vocal dépend de votre fournisseur de services. Lorsque vous recevez un message vocal, votre téléphone émet un bip et l'icône **OD** ou le message *1 message reçu* s'affiche à l'écran. Pour visualiser immédiatement le message, sélectionnez *Afficher*. Pour le visualiser plus tard, sélectionnez *Quitter*.

### Écouter vos messages vocaux

Lorsque votre téléphone affiche un avis de réception de message, utilisez l'une des deux méthodes suivantes pour accéder à votre boîte vocale :

- Si le numéro de votre boîte vocale est mémorisé dans votre téléphone, maintenez la touche 1 enfoncée pour appeler votre boîte vocale.
- Composez votre numéro de boîte vocale comme n'importe quel autre numéro de téléphone, puis suivez les directives.

Pour prendre vos messages à tout moment, sélectionnez *Menu* > *Messages* > *Messages vocaux* > *Écouter messages vocaux*.

## Messages d'information (service réseau)

Le service réseau de messages d'information vous permet de recevoir de votre fournisseur de services de brefs messages texte portant sur divers sujets comme la météo et l'état de la circulation. Pour plus d'information à ce sujet, communiquez avec votre fournisseur de services.

## Commande de services

Utilisez l'éditeur de *Commandes de service* pour entrer et envoyer des commandes de services (aussi appelées commandes USSD) à votre fournisseur de services. Pour obtenir de plus amples renseignements au sujet de commandes de services, communiquez avec votre fournisseur de services.

1. Sélectionnez Menu > Messages > Comm. services.

2. Entrez une demande de service, puis sélectionnez Options > Envoyer.

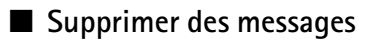

### Un seul message

- Pour supprimer un seul message, sélectionnez Menu > Messages et le dossier qui contient le message à supprimer.
- 2. Mettez en surbrillance le message à supprimer, puis sélectionnez Options > Supprimer > Oui.

### Supprimer tous les messages d'un dossier

Pour supprimer tous les messages d'un dossier, sélectionnez *Menu > Messages > Supprimer mess.*, mettez en surbrillance le dossier duquel vous voulez supprimer les messages, puis sélectionnez *Oui*.

# Options de messagerie

Les Options de messagerie visent l'envoi, la réception et l'affichage des messages.

## Texte et courriel

- SélectionnezMenu > Messages > Options message > Messages texte > Profil d'envoi.
- Si votre carte SIM prend en charge plus d'un profil de messages, mettez en surbrillance celui que vous désirez modifier, puis sélectionnez l'une des options suivantes :

*Numéro centre mess.* – Pour enregistrer le numéro de téléphone du centre de messages requis pour l'envoi des messages texte. Ce numéro vous est fourni par votre fournisseur de services.

Mess. envoyés par – Pour choisir le type de message : Texte, Courriel, Téléavertisseur ou Télécopie (service réseau).

Validité message – Pour sélectionner le délai pendant lequel le centre de messages tentera de livrer un message.

*Num. destin. par déf.* – Pour enregistrer un numéro d'envoi par défaut pour les messages texte.

Serveur courriel – Pour enregistrer le numéro du serveur de courriel utilisé lors de l'envoi de courriels.

*Rapports de livraison* — Pour demander au réseau d'envoyer des rapports de livraison de vos messages (service réseau).

Utiliser GPRS – Définit le service GPRS comme méthode de prédilection pour la transmission des messages texte.

*Rép. par même ctre* – Pour permettre au destinataire de votre message de vous transmettre une réponse par votre centre de messages (service réseau).

*Renommer profil d'envoi* – Pour modifier le nom du profil de message sélectionné. Le profil par défaut ne peut pas être renommé. Les jeux de profils d'envoi s'affichent uniquement si votre carte SIM prend en charge des profils multiples.

## <u>Multimédia</u>

Sélectionnez *Menu* > *Messages* > *Options message* > *Message multimédia*, puis l'une des options suivantes :

*Enreg. mess. env.* – Pour que les messages multimédias envoyés soient enregistrés dans le dossier *Éléments envoyés.* 

Avis de livraison – Pour demander au réseau de vous signaler la réception de vos messages.

*Réduire l'image* — Pour définir la taille des images lorsque vous les insérez dans un message multimédia.

*Minut. diapo. par déf.* – Pour programmer l'intervalle d'affichage par défaut des diapositives dans les messages multimédias.

Autor. récep. multim. — Pour autoriser le service multimédia. Choisissez entre Non, Oui ou Réseau origine. Si vous sélectionnez Réseau origine, vous ne pourrez pas recevoir de messages multimédias à l'extérieur de votre réseau d'origine. Oui est habituellement le réglage par défaut. Si le paramètre Accepter mess. multimédias est défini à Oui ou Réseau origine, votre opérateur réseau ou votre fournisseur de services vous facturera probablement chaque message reçu. Le paramètre par défaut pour recevoir les messages multimédias est généralement activé.

*Mess. multi. entrants* – Sélectionnez *Récup.* pour télécharger automatiquement les nouveaux messages multimédias; sélectionnez *Refuser* si vous ne voulez pas les recevoir. Ce paramètre n'est pas affiché si *Autor. récept. multim.* est réglé à *Non.* 

Paramètres de configuration – Sélectionnez Configuration, puis choisissez le fournisseur de services par défaut pour la récupération des messages multimédias. Sélectionnez Compte pour voir les comptes fournis par le fournisseur de services. Si plus d'un compte est affiché, choisissez celui que vous désirez utiliser. Il se peut que vous receviez les paramètres de votre opérateur réseau ou votre fournisseur de services sous forme de message de configuration.

Messages

Accepter publicités - Pour activer ou désactiver la réception automatique des publicités multimédias. Ce paramètre n'est pas affiché si Autor. récept. multim. est réglé à Non.

## Paramètres de la police d'affichage

Pour sélectionner la taille de la police pour la lecture et l'écriture des messages, appuyez sur Menu > Messages > Options message > Autres paramètres > Taille police.

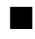

## Compteur de messages

### Voir les messages

Pour voir combien vous avez envoyé et reçu de messages, sélectionnez Menu > Messages > Compteur mess. > Messages envoyés ou Messages reçus.

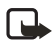

Remarque : Le nombre de messages qui vous sera facturé peut varier en fonction de la longueur des messages, de règles propres au fournisseur de services et d'autres facteurs.

### Réinitialiser les compteurs

Pour réinitialiser les compteurs de messages, sélectionnez Menu > Messages > Compteur mess. > Réinitialiser compteurs.
# 7. Registre

Le téléphone tient un registre des numéros de téléphone des appels manqués, des appels reçus et des appels faits, ainsi que de la durée approximative de vos appels.

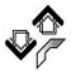

Le téléphone garde en mémoire les appels manqués et les appels reçus seulement si le réseau prend ces fonctions en charge, si le téléphone est allumé et si le téléphone se trouve dans la zone de couverture du réseau.

Lorsque vous sélectionnez *Options* dans le menu *Appels en absence* (appels manqués), *Appels reçus* et *N° composés*, vous pouvez voir la date et l'heure de l'appel, modifier ou supprimer le numéro de téléphone de la liste, enregistrer le numéro dans *Options* ou envoyer un message à cette personne.

# Listes des appels récents

Sélectionnez Menu > Registre, puis l'une des options suivantes :

Appels en absence — Pour afficher la liste des 20 derniers numéros de téléphone à partir desquels on a tenté de vous joindre (service réseau). Le chiffre qui précède le nom ou le numéro de téléphone indique le nombre de tentatives d'appel de la part de l'appelant. Lorsqu'une note signalant des appels manqués est affichée, appuyez sur *Liste* pour afficher la liste des numéros de téléphone. Mettez en surbrillance le numéro que vous désirez rappeler, puis appuyez sur la **touche de conversation**.

*Appels reçus* — Pour afficher la liste des 20 derniers numéros de téléphone dont vous avez accepté ou rejeté les appels (service réseau).

Numéros composés — Pour afficher la liste des 20 derniers numéros auxquels vous avez téléphoné ou tenté de téléphoner. En mode veille, appuyez une fois sur la **touche de conversation** pour accéder à la liste des derniers numéros composés. Mettez en surbrillance le numéro ou le nom désiré, puis appuyez sur la **touche de conversation** pour appeler le numéro.

Supprimer listes appels récents — Pour supprimer les listes d'appels récents. Vous pouvez supprimer tous les numéros des listes d'appels récents ou uniquement les numéros des listes d'appels manqués, d'appels reçus ou de numéros composés. Il est impossible d'annuler cette opération.

#### Registre

### Options disponibles pendant l'affichage des appels

Que vous affichiez les appels manqués, reçus ou composés, les options de menu sont les suivantes :

*Heure d'appel* – Pour afficher la date et l'heure de l'appel.

Envoyer message – Pour envoyer un message au numéro.

*Extraire n°* – Pour modifier le numéro et lui associer un nom.

*Enregistrer* – Pour associer un nom avec ce numéro et l'enregistrer dans vos *Contacts*.

Ajouter au contact – Pour ajouter le numéro à une entrée de vos Contacts, s'il n'est pas déjà associé à un nom.

Supprimer – Pour effacer le numéro de la mémoire du téléphone.

Appeler – Pour appeler le numéro.

## Nombre et durée des appels

**Remarque :** Le temps exact facturé par votre fournisseur de services peut varier en fonction des caractéristiques du réseau, de l'arrondissement appliqué pour la facturation et d'autres facteurs.

Sélectionnez Menu > Registre, puis l'une des options suivantes :

*Durée des appels* – Faites défiler la liste pour afficher la durée approximative de vos appels entrants et sortants en heures, minutes et secondes. Le code de sécurité est nécessaire pour réinitialiser les compteurs.

Si vous disposez de deux lignes téléphoniques (service réseau), chaque ligne possède ses propres chronomètres de durée d'appels. Les chronomètres de la ligne en cours d'utilisation sont affichés. Reportez-vous aussi à la rubrique « Options d'appel », à la page 54.

Compteur de données GPRS – Faites défiler la liste pour voir la taille des données envoyées ou reçues, le total des données envoyées et reçues et pour réinitialiser les compteurs. Les compteurs utilisent l'octet comme unité de mesure. Le code de sécurité est nécessaire pour réinitialiser les compteurs.

*Minuteur connexion GPRS* – Faites défiler la liste pour vérifier la durée de la dernière connexion GPRS ou la durée cumulative des connexions GPRS. Vous pouvez également remettre ces compteurs à zéro. Le code de sécurité est nécessaire pour réinitialiser les durées d'appels.

# 8. Contacts

Le répertoire de *Contacts* permet d'enregistrer et de gérer les renseignements relatifs à vos contacts, comme des noms, des numéros de téléphone et des adresses. Vous pouvez enregistrer des noms et des numéros dans la mémoire du téléphone, sur la carte SIM ou dans les deux mémoires à la fois.

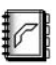

# Menu

Sélectionnez Menu > Contacts, puis l'une des options suivantes :

Rechercher - Pour rechercher un nom ou en sélectionner un à partir d'une liste.

Ajouter un contact - Pour ajouter un nom au répertoire de Contacts.

Supprimer - Pour supprimer un nom et les numéros qui y sont associés.

Copier — Pour copier des entrées de la mémoire du téléphone vers la carte SIM, ou vice versa.

Configuration – Pour choisir la mémoire utilisée (téléphone ou SIM), modifier l'affichage des Contacts et vérifier l'état de la mémoire de votre téléphone et de votre carte SIM. Pour plus d'information, reportez-vous à la rubrique « Paramètres du répertoire de contacts », à la page 38.

*Comp. 1 touche* – Pour afficher la liste des numéros de composition 1 touche (composition abrégée) enregistrés.

Marques vocales — Pour associer une marque vocale à un nom et un numéro. La fonction de composition vocale de votre téléphone vous permet de faire des appels en mode mains libres. Reportez-vous également à la rubrique « Composition vocale », à la page 41.

 $N^{\circ s}$  de service — Pour composer les numéros de service de votre fournisseur de services, s'ils se trouvent sur votre carte SIM (service réseau).

*Mes numéros* — Pour afficher les numéros de téléphone attribués à votre carte SIM. *Groupes appelants* — Pour classer les noms et numéros de téléphone en groupes d'appelants avec des sonneries différentes.

# Paramètres du répertoire de contacts

Sélectionnez Menu > Contacts > Paramètres, puis l'une des options suivantes :

*Mémoire utilisée* — Pour configurer la mémoire que vous voulez utiliser pour stocker vos contacts, soit celle de la carte SIM, soit celle du téléphone. Pour récupérer les noms et les numéros des deux listes, sélectionnez *Téléphone et SIM*. Dans ce cas, les noms et les numéros seront enregistrés dans la mémoire du téléphone.

#### Contacts

Affichage contacts – Pour configurer l'affichage des noms, des numéros et des images dans le répertoire de *Contacts*.

*État mémoire* — Pour afficher la mémoire disponible pour les *Contacts* dans la mémoire sélectionnée.

# Ajouter des contacts

## À partir du répertoire de contacts

- 1. Pour ajouter un contact, sélectionnez *Menu* > *Contacts* > *Ajouter un contact*.
- 2. Entrez le nom du contact, puis sélectionnez Options > Accepter.
- 3. Entrez le numéro du contact, puis sélectionnez Options > Accepter > OK.

## En mode veille

- 1. Maintenez la touche de sélection du centre enfoncée.
- 2. Entrez le numéro du contact, puis sélectionnez Options > Enreg.
- 3. Entrez le nom du contact, puis sélectionnez Options > Accepter > OK.

## Enregistrer des numéros, du texte ou une image

Vous pouvez enregistrer différents types de numéros de téléphone et de courts éléments de texte pour chaque nom du répertoire de *Contacts*. Le premier numéro enregistré est automatiquement configuré comme numéro par défaut. Il est désigné par un cadre autour de l'indicateur de type de numéro. Lorsque vous faites un appel à partir du répertoire de *Contacts*, ce numéro est utilisé. Pour enregistrer plusieurs noms, éléments de texte et images par contact, suivez les étapes ci-dessous :

- 1. Assurez-vous que la mémoire utilisée est celle du téléphone (*Téléphone*) ou celle du téléphone et de la carte SIM (*Téléphone et SIM*).
- 2. Sélectionnez *Menu* > *Contacts* > *Rechercher*.
- 3. Mettez en surbrillance le nom auquel vous voulez ajouter un numéro de téléphone ou un élément de texte, puis sélectionnez *Détails*.
- 4. Sélectionnez Options et Ajouter numéro, Ajouter détails ou Ajouter image.
- 5. Si vous ajoutez un numéro, sélectionnez le type de numéro, entrez le numéro de téléphone, puis sélectionnez *Accepter*.
- 6. Si vous ajoutez un détail, sélectionnez le type de texte à ajouter, entrez votre texte, puis sélectionnez *Accepter*.
- Si vous ajoutez une image, sélectionnez *Images > Ouvrir*, mettez en surbrillance l'image de votre choix, puis sélectionnez *Options > Enreg. ds contacts*.

#### Modifier ou supprimer une entrée de contact

- Sélectionnez Menu > Contacts > Rechercher, mettez en surbrillance le contact pour lequel vous voulez modifier ou supprimer des données, puis sélectionnez Détails > Options.
- Pour modifier un nom, un numéro ou un élément de texte, ou pour changer une image, sélectionnez Modifier nom, Modifier numéro, Modifier détails ou Changer image.
- 3. Pour supprimer un numéro ou un élément de texte, sélectionnez Supprimer numéro ou Supprimer détails.
- Pour supprimer une image associée au contact, sélectionnez Supprimer image. Si vous supprimez une image associée à une entrée dans le répertoire des Contacts, elle ne sera pas supprimée de la Galerie.

## Cartes professionnelles

Vous pouvez envoyer et recevoir les renseignements de contact d'une personne sous forme de carte professionnelle entre deux appareils compatibles.

#### Enregistrer ou supprimer une carte

Lorsque votre téléphone affiche un avis de réception d'une carte professionnelle, sélectionnez *Afficher* > *Enreg.* pour l'enregistrer dans la mémoire du téléphone, ou bien *Quitter* > *Oui*, pour la supprimer.

#### Envoyer une carte

- 1. Sélectionnez *Menu* > *Contacts* > *Rechercher*.
- Mettez en surbrillance le contact auquel vous voulez envoyer une carte professionnelle, puis sélectionnez Détails > Options > Envoyer carte.
- Si vous voulez envoyer la carte par l'intermédiaire de la connexion infrarouge, sélectionnez Par IR > N° principaux ou Envoyer détails.
- Si vous voulez envoyer la carte par SMS, sélectionnez Par message texte > N° principaux ou Envoyer détails, entrez le numéro du destinataire, puis sélectionnez Options > Accepter.

Si vous envoyez une carte *Par message texte*, vous ne pourrez pas y joindre de photos.

- Si vous voulez envoyer la carte par l'intermédiaire de la connexion Bluetooth, sélectionnez Par Bluetooth > N° principaux ou Envoyer détails. Le téléphone recherchera et affichera automatiquement les appareils avec lesquels il peut établir une connexion.
- 6. Sélectionnez l'appareil auquel vous voulez envoyer la carte.

 Si vous voulez envoyer la carte par MMS, sélectionnez Par multimédia > N° principaux ou Envoyer détails, entrez le texte du message, puis sélectionnez Options > Envoyer à > Numéro de téléphone, Courriel ou À plusieurs. Entrez le texte ou le numéro de votre choix, puis sélectionnez Options > Accepter.

# Composition vocale

La fonction de composition vocale de votre téléphone vous permet de faire des appels et de converser les mains libres. Avant de pouvoir utiliser cette fonction, vous devez créer des entrées dans le répertoire de *Contacts* afin de pouvoir associer une marque vocale à un nom et à un numéro. Vous pouvez créer jusqu'à 25 marques vocales dans votre téléphone. Pour la façon de créer des entrées dans le répertoire de *Contacts*, reportez-vous à la page 39.

Avant d'utiliser les marques vocales, notez que :

- Les marques vocales ne sont liées à aucune langue en particulier. Elles dépendent de la voix de la personne qui parle.
- Vous devez prononcer la marque vocale exactement comme vous l'avez enregistrée.
- Les marques vocales sont sensibles aux bruits de fond. Enregistrez les marques vocales et utilisez-les dans un environnement silencieux.
- Les noms très courts ne sont pas acceptés. Utilisez des noms longs et évitez d'attribuer des noms qui se ressemblent à des numéros différents.

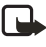

**Remarque :** L'utilisation de marques vocales peut se révéler difficile dans un environnement bruyant ou dans une situation d'urgence; c'est pourquoi vous ne devriez pas dépendre uniquement de la composition vocale dans ces circonstances.

#### Ajouter une marque vocale

- Pour ajouter une marque vocale à un contact, sélectionnez Menu > Contacts > Rechercher.
- 2. Mettez en surbrillance le contact auquel vous voulez ajouter une marque vocale, sélectionnez *Options > Détails du contact*, puis le numéro de téléphone.
- Sélectionnez Options > Ajouter marque > Débuter, puis énoncez clairement le nom dans le microphone.

Une fois l'enregistrement terminé, le téléphone fait entendre la marque vocale enregistrée. Lorsque la marque vocale a été enregistrée avec succès, le message

Marque vocale enregistrée s'affiche, un bip se fait entendre et l'icône 🕤 apparaît à côté du numéro de téléphone associé à la marque vocale.

#### Options des marques vocales

- Pour accéder aux options des marques vocales, sélectionnez Menu > Contacts > Marques vocales.
- 2. Mettez en surbrillance un contact avec une marque vocale, puis sélectionnez *Options* et l'une des options suivantes :

Lecture - Pour écouter la marque vocale enregistrée.

Modifier - Pour modifier la marque vocale enregistrée.

Supprimer – Pour supprimer la marque vocale enregistrée.

#### Faire un appel à l'aide d'une marque vocale

- En mode veille, maintenez enfoncée la touche de sélection du bas.
  Une brève tonalité se fait entendre et le message Parlez maintenant s'affiche.
- 2. Prononcez clairement la marque vocale dans le microphone.

Le téléphone rejoue la marque et compose automatiquement le numéro.

# Numéros d'information et numéros de service

Votre fournisseur de services peut avoir inclus des numéros d'information ou des numéros de service sur votre carte SIM. Cette option n'est affichée que si votre carte SIM la prend en charge.

Pour y accéder, sélectionnez *Menu* > *Contacts* > *Numéros info* ou *N*°s *de service*. Faites défiler les catégories pour choisir un numéro d'information ou un numéro de service, puis appuyez sur la **touche de conversation** pour appeler le numéro.

# Mes numéros

Les numéros de téléphone assignés à votre carte SIM sont enregistrés dans le répertoire *Mes numéros*, si la carte le permet. Pour voir ces numéros, sélectionnez *Menu > Contacts > Mes numéros*, mettez en surbrillance le nom ou le numéro de votre choix, puis sélectionnez *Afficher*.

# Groupes d'appelants

Vous pouvez organiser les noms et les numéros de téléphone enregistrés dans votre répertoire de *Contacts* en groupes d'appelants. Pour chaque groupe d'appel, vous pouvez programmer le téléphone afin qu'il fasse entendre une sonnerie

#### Contacts

spécifique et affiche une image distincte lorsque vous recevez un appel d'un de ces groupes.

Sélectionnez *Menu* > *Contacts* > *Groupes appelants*, mettez en surbrillance le groupe de votre choix, puis sélectionnez l'une des options suivantes :

*Renommer groupe* – Pour donner un nouveau nom au groupe d'appelants, entrez-le, puis sélectionnez *OK*.

Sonnerie groupe – Pour choisir la sonnerie associée au groupe. *Implicite* est la sonnerie sélectionnée pour le profil présentement activé.

*lcône de groupe* — Sélectionnez *Activé* pour que le téléphone utilise l'icône de groupe, *Désactivé* pour ne pas l'utiliser ou *Afficher* pour voir l'icône.

*Membres groupe* — Pour ajouter un nom au groupe d'appel, sélectionnez *Ajouter*, mettez le nom du contact en surbrillance, puis sélectionnez *Ajouter*. Pour retirer un nom d'un groupe, mettez-le en surbrillance, sélectionnez *Options* > *Supprimer contact*.

# 9. Paramètres

Utilisez le menu Paramètres pour définir ou changer vos profils, vos thèmes, vos raccourcis personnels, les paramètres d'heure et de date, les options d'appel, les paramètres du téléphone, les paramètres d'affichage, les paramètres de sonnerie, les paramètres des accessoires et les options de sécurité, ainsi que pour rétablir les paramètres par défaut.

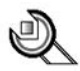

# Profils

Les profils servent à personnaliser différents aspects de votre téléphone, comme la sonnerie pour les appels et les messages entrants, le son émis par le clavier lorsque vous appuyez sur les touches, et d'autres éléments. Votre téléphone comprend six thèmes. Vous pouvez conserver les paramètres de chacun d'eux (options de sonnerie, bips des touches et autres) ou les personnaliser. Sélectionnez et personnalisez le profil qui convient le mieux aux circonstances du moment; par exemple, lorsque vous êtes en réunion ou à l'extérieur.

## Activer un profil

Pour activer un profil, sélectionnez *Menu* > *Paramètres* > *Profils*, choisissez-en un, puis sélectionnez *Activer*.

### Personnaliser un profil

- 1. Sélectionnez Menu > Paramètres > Profils.
- 2. Mettez en surbrillance le profil à personnaliser, sélectionnez Personnaliser, puis l'une des options suivantes :

Alerte entrant – Pour choisir le type d'alerte des appels entrants. Les options sont Sonnerie, Plus en + fort, 1 sonnerie, Un bip et Silence.

Sonnerie — Pour sélectionner la sonnerie des appels entrants. Si vous téléchargez une nouvelle sonnerie, vous pouvez l'enregistrer dans la Galerie.

Volume sonnerie - Pour régler le volume de la sonnerie.

*Effets lumière* – Pour activer le voyant lumineux sous le téléphone, si le téléphone est allumé et le rétroéclairage de l'écran, éteint.

Alerte vibreur - Pour activer ou désactiver l'alerte vibreur.

Alerte de message - Pour sélectionner l'alerte de réception de message.

Bips touches - Pour régler le volume des tonalités du clavier.

Bips avertissement - Pour activer ou désactiver les tonalités de confirmation.

Alerte pour – Pour sélectionner les groupes d'appelants dont les appels seront acceptés ou rejetés par le profil sélectionné. Pour plus d'information à ce sujet, reportez-vous à la rubrique « Groupes d'appelants », à la page 42.

Nom du profil – Pour renommer le profil. On ne peut renommer le profil Normal.

## Définir un profil temporaire

Les profils temporaires peuvent aider à prévenir les appels manqués. Par exemple, si un événement justifie l'utilisation du profil *Silencieux*, vous pouvez oublier de revenir au profil *Normal* par la suite. Vous pourriez ainsi manquer des appels. Avec un profil temporaire, vous pouvez vous éviter ce genre de désagrément puisque le profil *Normal* est rétabli automatiquement à l'heure que vous programmez.

- 1. Sélectionnez *Menu* > *Paramètres* > *Profils*, puis le profil que vous voulez activer.
- 2. Sélectionnez *Temporaire*, entrez le délai d'expiration désiré, puis sélectionnez *Options > Accepter*.

# Thèmes

En activant un thème, vous changez l'allure de l'affichage de votre téléphone. Un thème est un ensemble pouvant inclure une image de fond d'écran, une sonnerie, un écran de veille et une combinaison de couleurs vous permettant de personnaliser votre téléphone en fonction de différents événements et environnements. Les thèmes sont enregistrés dans la *Galerie*.

### Activer un thème

- 1. Sélectionnez Menu > Paramètres > Thèmes > Sélect. thème.
- Sélectionnez Thèmes > Ouvrir, mettez en surbrillance le thème de votre choix, puis sélectionnez Options > Appliquer le thème.

## Paramètres des bips et des sonneries

Sélectionnez *Menu* > *Paramètres* > *Paramètres sonnerie*. Vous trouverez les mêmes paramètres dans le menu *Profils*. Pour plus d'information à ce sujet, reportez-vous à la rubrique « Profils », à la page 44. Les paramètres que vous modifierez se refléteront sur le profil actif.

## Paramètres d'éclairage

Vous pouvez activer le voyant lumineux sous le téléphone, si le téléphone est allumé et le rétroéclairage de l'écran, éteint.

Pour ce faire, sélectionnez Menu > Paramètres > Paramètres d'éclairage > Effets lumière.

# Paramètres d'affichage

## Fond d'écran

Vous pouvez sélectionner un fond d'écran (papier peint) pour votre écran de démarrage. Certaines images sont préenregistrées dans le menu *Galerie*. Il vous est également possible de recevoir des images (par message multimédia, par exemple), d'en transférer de votre PC à votre téléphone à l'aide du logiciel PC Suite, ou de votre Mac à l'aide du logiciel Nokia Collector, puis de les enregistrer dans la *Galerie*. Votre téléphone accepte les formats JPEG, GIF, WBMP, BMP et PNG, mais pas nécessairement toutes les variantes de ces formats. Le fond d'écran n'est pas affiché lorsque le téléphone active l'écran de veille.

#### Choisir un fond d'écran

- 1. Sélectionnez Menu > Paramètres > Paramètres d'affichage > Papier peint > Sélect. papier peint.
- 2. Mettez en surbrillance un dossier qui contient des images, puis sélectionnez *Ouvrir*.
- 3. Mettez en surbrillance l'image de votre choix, puis sélectionnez *Options* > *Déf. comme p. peint.*

#### Activer ou désactiver le fond d'écran

Pour activer ou désactiver le fond d'écran, sélectionnez *Menu > Paramètres > Paramètres d'affichage > Papier peint > Activé* ou *Désactivé*.

#### Schémas de couleur

Vous pouvez modifier la couleur de certains éléments graphiques de votre téléphone, tels que les icônes, les barres de puissance du signal et les images de fond d'écran qui s'affichent lorsque vous utilisez certaines fonctions.

Pour ce faire, sélectionnez *Menu* > *Paramètres* > *Paramètres* d'affichage > *Schémas couleurs*, puis le schéma de couleur de votre choix.

## Affichage des menus

Vous pouvez choisir entre deux types d'interface de menus : Liste et Grille.

Pour choisir le type d'affichage, sélectionnez *Menu* > *Paramètres* > *Paramètres d'affichage* > *Affichage menus* > *Liste* ou *Grille*.

## Logo du fournisseur de services

Vous pouvez programmer votre téléphone afin qu'il affiche ou non le logo de votre fournisseur de services. Si vous n'avez pas enregistré le logo, le menu *Logo d'opérateur* sera grisé. Notez que le logo n'est pas affiché lorsque le téléphone active l'écran de veille. Pour plus de détails à ce sujet, communiquez avec votre fournisseur de services.

Pour activer ou désactiver le logo, sélectionnez *Menu > Paramètres > Paramètres d'affichage > Logo d'opérateur > Activé* ou *Désactivé*.

# Écran de veille

L'écran de veille s'active lorsque aucune fonction du téléphone n'a été utilisée pendant une durée prédéfinie. Il suffit d'appuyer sur une touche pour le désactiver. L'écran de veille se désactive également lorsque le téléphone quitte la zone de couverture du réseau. Notez que l'écran de veille remplace tous les textes et les graphiques de l'écran en mode veille.

### Choisir un écran de veille

Avec l'option *Sélect. écran de veille*, vous pouvez choisir une animation ou une image du dossier *Graphiques* de la *Galerie* comme écran de veille.

- 1. Pour ce faire, sélectionnez Menu > Paramètres > Paramètres d'affichage > Écran de veille > Sélect. écran de veille.
- 2. Mettez en surbrillance un dossier qui contient des images, puis sélectionnez *Ouvrir.*
- Mettez en surbrillance l'image de votre choix, puis sélectionnez Options > Déf. comme écr. veille.

#### Régler le délai d'attente de l'écran de veille

Vous pouvez programmer le téléphone pour afficher un écran de veille à l'expiration d'un délai prédéfini ou d'un délai que vous définissez vous-même (jusqu'à 10 minutes).

- 1. Pour ce faire, sélectionnez *Menu > Paramètres > Paramètres d'affichage > Écran de veille > Délai d'attente.*
- 2. Sélectionnez 10 secondes, 30 secondes ou Autre.

#### Activer ou désactiver l'écran de veille

Pour activer ou désactiver l'écran de veille, sélectionnez *Menu* > *Paramètres* > *Paramètres d'affichage* > *Écran de veille* > *Activé* ou *Désactivé*.

## Réglages de l'heure et de la date

Sélectionnez *Menu > Paramètres > Réglages d'heure et de date*, puis l'une des options suivantes :

*Horloge* – Pour afficher l'heure en mode veille. L'horloge est liée aux fonctions suivantes : les *Messages*, le *Registre*, le *Réveil*, les *Profils* temporaires, l'*Agenda*, les *Notes* et l'*Écran de veille*. Ses options sont les suivantes :

- Afficher horloge ou Cacher horloge Pour afficher ou non l'heure dans le coin supérieur droit de l'écran en mode veille.
- Régler heure Pour régler l'heure affichée. Si la pile doit être rechargée, il se peut que vous deviez régler l'heure de nouveau.
- Fuseau horaire Pour régler le fuseau horaire à utiliser.
- Format heure Pour choisir entre le format 12 heures ou 24 heures.

Date - Pour afficher la date en mode veille. Les options sont les suivantes :

- Indiquer date ou Cacher date Pour afficher ou non la date sur l'écran en mode veille.
- *Régler date* Pour régler la date.
- Format date Pour choisir entre neuf différents formats de date.
- Séparateur date Pour choisir entre quatre différents séparateurs de date.

*M. à jour auto heure* (service réseau) — Pour que la date et l'heure de votre téléphone se mettent automatiquement à jour en fonction du fuseau horaire où vous vous trouvez. Si vous voulez que le téléphone demande votre accord avant de changer l'heure et la date, sélectionnez *Confirmer d'abord*. Le changement automatique de la date et de l'heure ne change pas l'heure que vous avez réglée pour le réveil, l'agenda ou les notes d'alarme. Ceux-ci restent à l'heure locale. La mise à jour peut entraîner l'expiration de certaines alarmes. Renseignez-vous auprès de votre fournisseur de services.

# Raccourcis personnels

Vous pouvez placer les fonctions que vous utilisez le plus souvent dans des *Raccourcis personnels*. Vous pouvez changer la fonction de la **touche de sélection du bas** pour que les fonctions fréquemment utilisées soient rapidement accessibles à partir de l'écran de démarrage. Suivez les étapes ci-dessous pour spécifier un nom qui s'affichera au-dessus de la **touche de sélection du bas** à l'écran de démarrage :

Sélectionnez *Menu* > *Paramètres* > *Raccourcis personnels* > *Tche sélection inf.*, puis choisissez une fonction de la liste. Le nom de la **touche de sélection du bas** en mode veille change selon la fonction choisie.

## Commandes vocales

Les commandes vocales vous permettent d'utiliser certaines fonctions du téléphone en mode mains libres. Le fonctionnement des commandes vocales s'apparente à celui de la composition vocale. Avant d'utiliser les commandes vocales, vous devez associer une marque vocale à la fonction du téléphone que vous désirez utiliser. Vous pouvez créer cinq commandes vocales.

#### Ajouter une commande vocale

- Pour ajouter une commande vocale, sélectionnez Menu > Paramètres > Raccourcis personnels > Commandes vocales, puis le dossier de la fonction à laquelle vous désirez l'ajouter.
- 2. Mettez la fonction en surbrillance, puis sélectionnez Ajouter.
- 3. Sélectionnez Débuter et dictez clairement la marque vocale dans le microphone.

Une fois l'enregistrement terminé, le téléphone fait entendre la marque vocale enregistrée. Lorsque la marque vocale a été enregistrée avec succès, le message *Marque vocale enregistrée* s'affiche, un bip se fait entendre et l'icône 🕤 apparaît à côté de la fonction associée à la marque vocale. Pour plus d'information au sujet des marques vocales, reportez-vous aux rubriques « Options des marques vocales », à la page 42, et « Faire un appel à l'aide d'une marque vocale », à la page 42.

Durant un appel ou lorsqu'une application utilise une connexion GPRS pour envoyer ou recevoir des données, vous ne pouvez pas activer ou ajouter une commande vocale.

# Connectivité

Vous pouvez connecter votre téléphone à un appareil compatible par l'intermédiaire de la connexion infrarouge ou de la connexion Bluetooth. Vous pouvez également définir les paramètres des connexions commutées GPRS.

#### Technologie sans fil Bluetooth

Cet appareil est conforme avec la norme Bluetooth 1.1 et prend en charge les profils suivants : profil écouteur (Headset Profile), profil mains libres (Handsfree Profile), profil de poussée d'objet (Object Push Profile), profil de transfert de fichiers (File Transfer Profile) et profil de connexion réseau à distance (Dial Up Networking Profile). Pour assurer l'interopérabilité avec d'autres appareils compatibles avec la technologie Bluetooth, n'utilisez que des accessoires approuvés par Nokia pour ce téléphone. Pour déterminer la compatibilité avec cet appareil, communiquez avec les fabricants des autres appareils.

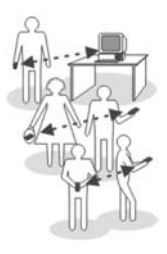

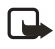

**Remarque :** L'utilisation d'appareils Bluetooth peut faire l'objet de restrictions dans certaines régions. Renseignez-vous auprès des autorités locales ou de votre fournisseur de services.

L'utilisation des fonctions Bluetooth ou leur fonctionnement en arrière-plan pendant l'exécution d'autres fonctions augmente la consommation d'énergie et réduit la durée de la pile.

La technologie sans fil Bluetooth permet d'établir des connexions sans fil entre des appareils électroniques dans un rayon de 10 mètres (30 pieds). Vous pouvez utiliser une connexion Bluetooth pour envoyer des images, des textes, des cartes professionnelles, des notes d'agenda ou pour établir une connexion sans fil entre votre téléphone et des appareils qui utilisent la technologie Bluetooth, tels que des ordinateurs. Prenez note que tous les appareils qui utilisent la technologie Bluetooth ne sont pas nécessairement compatibles les uns avec les autres.

La première fois que vous activez une connexion Bluetooth, l'appareil vous demande d'attribuer un nom à votre téléphone.

#### Configurer une connexion Bluetooth

- 1. Sélectionnez Menu > Paramètres > Connectivité > Bluetooth.
- 2. Pour activer Bluetooth, sélectionnez *Bluetooth* > *Activer*.

Si vous ne prévoyez pas utiliser la fonction Bluetooth pendant un certain temps, désactivez-la pour économiser l'énergie de la pile.

3. Sélectionnez Recherche accessoires audio pour rechercher des appareils audio Bluetooth compatibles ou un appareil que vous tentez d'associer avec votre téléphone; sélectionnez Appareils jumelés pour rechercher des appareils Bluetooth à portée de connexion. Si la liste est vide, sélectionnez Nouveau pour afficher la liste des appareils Bluetooth se trouvant à portée de votre téléphone. Mettez l'appareil de votre choix en surbrillance, puis sélectionnez *Jumeler*.

4. Entrez le code d'authentification Bluetooth de l'appareil que vous voulez associer (on dit aussi jumeler) et établissez la liaison. Votre appareil est maintenant prêt à être utilisé. (Vous ne devez entrer ce code d'authentification qu'au moment de la première connexion à l'appareil.)

# Connexion Bluetooth

 Sélectionnez Menu > Paramètres > Connectivité > Bluetooth, puis l'une des options suivantes :

*Appareils actifs* — Pour vérifier quels appareils Bluetooth sont présentement connectés. Pour fermer la connexion avec un appareil, mettez-le en surbrillance, puis sélectionnez *Déconnecter*.

Appareils jumelés – Pour afficher la liste des appareils Bluetooth actuellement associés avec le téléphone. Si vous voulez supprimer l'association avec un appareil, mettez-le en surbrillance, puis sélectionnez *Supprimer jumelage*. Si vous voulez associer un nouvel appareil, sélectionnez *Jumeler nouvel appareil*.

2. Sélectionnez *Connect.* pour connecter l'appareil, ou *Options* pour accéder à certaines des fonctions suivantes, en fonction du statut de l'appareil et de la connexion Bluetooth. Sélectionnez l'une des options suivantes :

Attribuer un nom court – Donnez un nom (que vous seul pouvez voir) à l'appareil sélectionné.

*Conn. auto, pas conf.* – Sélectionnez *Oui* si vous voulez que le téléphone se connecte à l'appareil sélectionné automatiquement, sélectionnez *Non* si vous voulez que le téléphone demande d'abord la permission.

Une connexion Bluetooth activée est indiquée par l'icône  $\langle\!\langle \bullet \rangle\!\rangle$  dans le haut de l'écran.

## Paramètres Bluetooth

Pour définir les paramètres de visibilité de votre téléphone, sélectionnez *Menu* > *Paramètres* > *Connectivité* > *Bluetooth* > *Paramètres Bluetooth*. Sélectionnez l'une des options suivantes :

*Visibilité du téléphone* et *Visible à tous* — Pour que votre téléphone soit visible pour tous les autres appareils Bluetooth, ou *Caché* pour qu'il ne soit visible qu'aux appareils associés. Le téléphone ne sera pas visible aux autres appareils lorsqu'il est déjà connecté. Il est recommandé d'utiliser le mode caché. *Nom de mon téléph.* — Pour changer le nom de votre téléphone, tel que le voient les autres appareils Bluetooth.

#### Infrarouge

Votre téléphone peut recevoir des données par l'entremise de son port infrarouge (IR). Pour que vous puissiez utiliser une connexion infrarouge, il faut que l'appareil auquel vous désirez vous relier soit compatible avec la norme IrDA. Vous pouvez échanger des données telles que des cartes professionnelles, des graphiques, des images, des fichiers musicaux, des vidéos et des notes d'agenda avec un autre téléphone ou un autre appareil informatique compatible (un ordinateur, par exemple) par l'intermédiaire du port infrarouge de votre téléphone.

Ne dirigez jamais les rayons infrarouges vers les yeux d'une personne et veillez à ce qu'ils n'interfèrent pas avec d'autres dispositifs infrarouge. Cet appareil est un produit laser de classe 1.

#### Envoyer et recevoir des données

- Assurez-vous que les ports infrarouges des deux appareils pointent l'un vers l'autre et qu'il n'y a aucun obstacle entre les deux appareils. La distance recommandée entre deux dispositifs qui communiquent par infrarouge est de 90 cm (maximum).
- Pour activer le port infrarouge de votre appareil de sorte qu'il reçoive des données, sélectionnez Menu > Paramètres > Connectivité > Infrarouge.
- L'utilisateur du téléphone émetteur sélectionne la fonction désirée pour démarrer le transfert de données.

Si le transfert de données ne débute pas dans les deux minutes suivant l'activation du port infrarouge, la connexion est annulée et doit être rétablie.

#### Indicateur de connexion

- Lorsque l'icône pour reste immobile, la connexion infrarouge du téléphone est activée et le téléphone est prêt à recevoir ou à transmettre des données par l'intermédiaire de son port IR.
- Lorsque **p**---- clignote, c'est que votre téléphone essaie de se connecter à l'autre appareil ou bien que la connexion a été rompue.

## GPRS (service réseau)

GPRS (General Packet Radio Service [service général de paquets radio]) est un service réseau qui permet aux téléphones cellulaires d'envoyer et de recevoir des données sur les réseaux IP. GPRS est un service de données qui permet l'accès sans fil aux réseaux de données tels que Internet. Les applications qui peuvent utiliser GPRS sont la messagerie multimédia, la lecture de vidéo en continu, la navigation sur Internet, le courriel, la synchronisation avec SyncML et l'utilisation du téléphone comme modem pour un ordinateur.

Avant d'utiliser la technologie GPRS, vous devez d'abord effectuer les étapes suivantes :

- Pour toute question concernant l'abonnement au service GPRS et sa disponibilité, communiquez avec votre opérateur réseau ou votre fournisseur de services.
- Enregistrez les paramètres GPRS de chaque application qui utilise le service GPRS.

Pour obtenir les renseignements au sujet de la tarification de ce service, communiquez avec votre fournisseur de services.

## Connexion GPRS

Sélectionnez *Menu > Paramètres > Connectivité > GPRS > Connexion GPRS*, puis l'une des options suivantes :

Si vous sélectionnez *Au besoin*, l'enregistrement et la connexion au GPRS ne sont établis que lorsqu'une application utilisant GPRS est lancée, et ils sont interrompus dès que vous quittez l'application. Lorsque la connexion GPRS est active, l'icône **G** est affichée dans le coin supérieur gauche de l'écran.

Lorsque vous lancez une application qui utilise le réseau GPRS, la connexion entre le téléphone et le réseau s'établit, l'icône **G** s'affiche, puis il est possible de transmettre des données. Lorsque vous quittez l'application, la connexion GPRS prend fin, mais l'enregistrement au réseau GPRS demeure.

Si vous recevez un appel ou un message texte ou faites un appel alors qu'une connexion GPRS est en cours, l'icône 🔞 apparaît dans le coin supérieur droit de l'écran pour indiquer que la connexion GPRS est suspendue (en attente).

Permanente – Pour programmer le téléphone de sorte qu'il se connecte automatiquement à un réseau GPRS lorsque vous allumez le téléphone.

Votre téléphone peut prendre en charge trois connexions GPRS simultanées. Par exemple, vous pouvez simultanément parcourir des pages XHTML et recevoir des messages multimédias pendant qu'une connexion par ligne commutée avec votre ordinateur est en cours.

# Paramètres GPRS pour l'utilisation du téléphone comme modem

Vous pouvez établir une liaison entre votre téléphone et un ordinateur au moyen d'une connexion Bluetooth, d'une connexion infrarouge ou d'un câble de données. Vous pouvez ainsi utiliser votre téléphone comme modem pour établir une liaison GPRS à partir de l'ordinateur.

#### Définir les paramètres

- Pour configurer les paramètres GPRS, sélectionnez Menu > Paramètres > Connectivité > GPRS > Connexion GPRS > Paramètres GPRS.
- 2. Sélectionnez *Point d'accès actif* pour activer le point d'accès que vous désirez utiliser.
- 3. Sélectionnez *Modifier point d'accès actif* pour changer les paramètres du point d'accès.
- Sélectionnez Modifier point d'accès actif pour changer les paramètres du point d'accès.
- Sélectionnez Point d'accès GPRS, entrez le nom du point d'accès (APN, Access Point Name) pour établir une connexion à un réseau GPRS, puis sélectionnez OK. Pour obtenir le nom du point d'accès, communiquez avec votre fournisseur de services.

Vous pouvez également programmer les paramètres du service GPRS (le nom du point d'accès) sur votre ordinateur en utilisant le logiciel Nokia Modem Options. Si vous avez programmé les paramètres sur votre ordinateur et sur votre téléphone, ceux de l'ordinateur seront utilisés.

# Options d'appel

#### Commande de volume automatique

La fonction de contrôle auto du volume permet de programmer le téléphone afin qu'il règle automatiquement le volume du haut-parleur en fonction du bruit ambiant.

Pour activer ou désactiver cette fonction, sélectionnez *Menu > Paramètres > Options d'appel > Commande vol. auto > Activé ou Désactivé.* 

## Amélioration audio de la voix

L'amélioration audio est une fonction qui permet d'améliorer la qualité de la voix dans les environnements bruyants.

Paramètres

Pour activer ou désactiver cette fonction, sélectionnez *Menu > Paramètres > Options d'appel > Amélioration audio > Activer* ou *Désactivé*.

## Renvoi d'appel (service réseau)

Le renvoi d'appels indique à votre réseau de transférer vos appels entrants vers un autre numéro. Il s'agit d'une fonction réseau qui peut être différente d'un réseau à l'autre. Renseignez-vous auprès de votre fournisseur de services.

Les fonctions Blocage d'appel et Renvoi d'appel ne peuvent être activées simultanément. Il se peut que vous puissiez quand même composer certains numéros d'urgence officiels même si la restriction d'appel est activée.

#### Activer le renvoi d'appel

1. Sélectionnez *Menu* > *Paramètres* > *Options d'appel* > *Renvoi d'appel*, puis l'une des options suivantes :

Renvoyer tous les appels vocaux — Pour renvoyer tous les appels au numéro précisé.

*Renvoi si occupé* – Tous vos appels entrants sont renvoyés lorsque votre téléphone est occupé.

*Renvoi si non-réponse* – Les appels entrants sont renvoyés à un autre numéro lorsque vous n'êtes pas en mesure de répondre.

*Renvoi si hors portée* – Les appels entrants sont renvoyés lorsque le téléphone est éteint.

*Renvoi si non disponible* – Les appels entrants sont renvoyés si vous n'êtes pas disponible.

*Renvoi des appels données* – Renvoie tous les appels de données à une boîte de messagerie de données.

- 2. Sélectionnez Activer, puis sélectionnez la destination de renvoi de vos appels.
- 3. Entrez le numéro de renvoi de vos appels vocaux, de données ou autres, puis sélectionnez *Options > Accepter*.

#### Annuler le renvoi d'appel

Pour annuler le renvoi d'appel, sélectionnez *Menu > Paramètres > Options d'appel > Renvoi d'appel > Annuler tous les renvois.* 

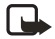

**Remarque :** L'annulation de tous les renvois d'appel peut faire en sorte que vous ne receviez plus de messages vocaux. Pour de plus amples renseignements à ce sujet, communiquez avec votre fournisseur de services.

#### Recomposition automatique

À l'occasion, il se peut que le réseau soit surchargé. Dans ce cas, vous entrez un signal rapide de ligne occupée au moment de la composition du numéro. Lorsque la recomposition automatique est activée, votre téléphone recompose jusqu'à 10 fois le numéro et vous avise lorsque le réseau est disponible.

Pour activer ou désactiver la recomposition automatique, sélectionnez Menu > Paramètres > Options d'appel > Recomp. auto > Activée ou Désactivée.

## Composition 1 touche (composition abrégée)

Pour activer ou désactiver la composition 1 touche, sélectionnez Menu > Paramètres > Options d'appel > Composition 1 touche > Activée ou Désactivée.

## Appel en attente (service réseau)

Cette fonction, si elle est prise en charge par votre fournisseur de services, vous signale l'arrivée d'un deuxième appel. Vous pouvez alors accepter, refuser ou ignorer l'appel.

#### Activer la fonction d'appel en attente

Sélectionnez Menu > Paramètres > Options d'appel > Appel en attente > Activer.

#### Utiliser la fonction d'appel en attente

- 1. Durant un appel, appuyez sur la **touche de conversation** pour répondre au second appel.
- 2. Appuyez sur la touche de fin pour mettre fin à l'appel en cours.

#### Sommaire après appel

La fonction *Sommaire après appel* permet d'afficher brièvement la durée et le coût approximatifs de chaque appel que vous effectuez.

Pour activer cette fonction, sélectionnez *Menu* > *Paramètres* > *Options d'appel* > *Somm. après appel* > *Activé.* 

### Envoyer mon identité (service réseau)

Cette fonction vous permet de bloquer l'affichage de votre numéro sur l'afficheur du correspondant que vous appelez. Il s'agit d'une fonction réseau et vous devez l'activer à chaque appel. Pour plus d'information à ce sujet, communiquez avec votre fournisseur de services.

Pour l'activer ou la désactiver, sélectionnez Menu > Paramètres > Options d'appel > Envoyer mon identité > Oui ou Non.

#### Paramètres

Si vous sélectionnez *Défini par réseau*, le paramètre convenu avec votre fournisseur de services sera utilisé.

# Paramètres du téléphone

#### Sélectionner la langue d'affichage

- 1. Sélectionnez Menu > Paramètres > Paramètres téléphone > Langue du téléphone.
- 2. Sélectionnez la langue de votre choix.

Si vous sélectionnez *Automatique*, le téléphone sélectionne la langue en fonction des renseignements contenus sur la carte SIM.

# État de la mémoire

Le menu État mémoire vous permet de voir la quantité de mémoire disponible.

Pour y accéder, sélectionnez *Menu > Paramètres > Paramètres téléphone > État mémoire*.

### Programmer le verrouillage automatique du clavier

Vous pouvez faire en sorte que le clavier se verrouille automatiquement à l'expiration du délai que vous programmez.

- 1. Pour activer cette fonction, sélectionnez *Menu* > *Paramètres* > *Paramètres téléphone* > *Verrouillage auto* > *Activé*.
- 2. Entrez le délai (format mm:ss), puis sélectionnez Options > Accepter.

#### Programmer la fonction de garde-touches

Vous pouvez régler le téléphone afin qu'il demande un code de sécurité lorsque vous déverrouillez le clavier.

Pour activer cette fonction, sélectionnez *Menu* > *Paramètres* > *Paramètres téléphone* > *Garde-touches*, entrez le code de sécurité, puis sélectionnez *Activé*.

## Affichage d'information cellule (service réseau)

L'affichage d'information cellule est un service réseau qui varie en fonction des réseaux. Pour toute question concernant la disponibilité de ce service, communiquez avec votre fournisseur de services.

Pour activer ou désactiver cette fonction, sélectionnez *Menu > Paramètres > Paramètres téléphone > Afficher info cellule > Activer* ou *Désactiver*.

#### Rédiger un texte d'accueil

Prenez note que l'on ne peut pas utiliser l'entrée de texte prédictive pour rédiger votre texte d'accueil.

- Pour créer un texte d'accueil, sélectionnez Menu > Paramètres > Paramètres téléphone > Texte d'accueil.
- 2. Entrez votre note, puis sélectionnez Options > Enregistrer.

#### Sélection du fournisseur de services

Sélectionnez *Menu > Paramètres > Paramètres téléphone > Sélection opérateur*, puis l'une des options suivantes :

Automatique – Pour que le téléphone choisisse automatiquement l'un des réseaux cellulaires accessibles dans la zone où vous vous trouvez.

Manuel – Pour sélectionner un réseau qui a une entente d'itinérance avec votre fournisseur de services. Si *Pas d'accès au réseau* est affiché, vous devez sélectionner un autre réseau. Le téléphone reste en mode manuel tant que le mode automatique n'est pas sélectionné ou jusqu'à ce que vous remplaciez la carte SIM.

### Messages de confirmation des services SIM

En plus des fonctions de votre téléphone, votre carte SIM peut offrir des services auxquels vous pouvez accéder par ce menu, lequel ne s'affiche que s'il est pris en charge par votre carte SIM. Le nom et le contenu du menu varient selon la carte SIM. Notez que pour accéder à ces services, vous devrez peut-être envoyer des messages ou effectuer des appels téléphoniques qui vous seront facturés.

Pour toute question concernant la disponibilité, la tarification et l'utilisation des services SIM, communiquez avec le fournisseur de votre carte SIM (p. ex., fournisseur de services ou autre fournisseur).

Si le fournisseur de services le permet, vous pouvez programmer le téléphone pour qu'il affiche les messages de confirmation envoyés entre votre téléphone et le réseau lorsque vous utilisez les services SIM. Pour programmer le téléphone afin qu'il vous montre ces messages, effectuez les étapes suivantes :

Sélectionnez Menu > Paramètres > Paramètres téléphone > Confir actions SIM > Oui.

### Aide contextuelle

Votre téléphone affiche une courte description de la plupart des options de menu.

Pour activer ou désactiver l'affichage de ces textes, sélectionnez *Menu > Paramètres > Paramètres téléphone > Activ. textes d'aide > Activé* ou *Désactivé*.

## Tonalité de démarrage

Pour activer ou désactiver la tonalité de démarrage, sélectionnez *Menu* > *Paramètres* > *Paramètres téléphone* > *Tonalité démarrage* > *Activée* ou *Désactivée*.

# Paramètres des accessoires

Le menu *Paramètres accessoires* n'est accessible que si le téléphone est ou a été connecté à un accessoire compatible, tel qu'un écouteur ou un module mains libres.

Sélectionnez *Menu* > *Paramètres* > *Paramètres* accessoires, puis le menu de l'accessoire de votre choix. Selon l'accessoire, vous pourrez choisir parmi les options suivantes :

*Profil par défaut* — Pour choisir un profil qui sera automatiquement activé lorsque vous branchez l'accessoire sélectionné. Vous pouvez aussi sélectionner un autre profil lorsque l'accessoire est connecté.

*Réponse automatique* — Pour régler le téléphone de sorte qu'il réponde automatiquement aux appels après cinq secondes. Si l'*Alerte appel entrant* est réglée à *Un bip* ou à *Désactivée*, la réponse automatique est désactivée.

Éclairage – Pour régler l'éclairage permanent à Activé. Sélectionnez Automatique pour que le rétroéclairage du téléphone reste allumé 15 secondes après que vous ayez appuyé sur une touche.

# Paramètres de configuration

Certains services réseau, tels que l'Internet mobile, la messagerie instantanée et la synchronisation requièrent des paramètres de configuration précis sur votre téléphone. Obtenez les paramètres auprès d'un fournisseur de services sous forme d'un message de configuration, ou entrez manuellement vos paramètres personnels. Vous pouvez également modifier ces paramètres à l'aide du logiciel PC Suite de Nokia. Le téléphone peut enregistrer les paramètres de configuration de plus de dix fournisseurs de services distincts, et ces paramètres peuvent être gérés dans ce menu.

Pour enregistrer des paramètres de configuration reçus dans un message de configuration en provenance d'un fournisseur de services, reportez-vous à la rubrique « Les services et les paramètres de configuration », à la page 7.

Vous pourrez également voir ces paramètres et les éditer en partie à partir de diverses applications du téléphone.

Sélectionnez *Menu* > *Paramètres* > *Paramètres de configuration*, puis l'une des options suivantes :

*Config. par défaut* – Pour afficher les listes des fournisseurs de services enregistrés dans le téléphone (le fournisseur par défaut est mis en surbrillance) ou pour sélectionner un autre fournisseur de services par défaut. Mettez en surbrillance un fournisseur, puis sélectionnez Détails pour afficher la liste avec les applications prises en charge. Pour supprimer un fournisseur de services de la liste, sélectionnez *Options > Supprimer*.

Param. par défaut ds ttes applic. – Pour programmer les applications afin qu'elles utilisent toutes les paramètres du fournisseur de services par défaut.

*Point d'accès préféré* – Pour sélectionner un point d'accès différent. Il faut normalement utiliser le point d'accès de votre fournisseur de services.

#### Entrer manuellement des paramètres

Vous pouvez également entrer manuellement des paramètres.

- Pour entrer, afficher ou modifier les paramètres manuellement, sélectionnez Menu > Paramètres > Paramètres de configuration > Paramètres de config. personnels.
- Pour ajouter une nouvelle configuration, sélectionnez Aj. nouv. ou sélectionnez Options > Aj. Nouv. Choisissez l'un des types d'application dans la liste, puis entrez tous les paramètres nécessaires. Pour activer les paramètres, sélectionnez Précédent > Options > Activer.
- Pour afficher ou modifier les paramètres définis par l'utilisateur, sélectionnez l'application que vous désirez afficher, puis sélectionnez le paramètre à modifier.

# Paramètres de sécurité

Certains réseaux permettent la composition du numéro d'urgence officiel programmé dans votre téléphone même lorsque des fonctions de sécurité qui restreignent les appels sont utilisées (par exemple, la restriction d'appel, les groupes fermés d'utilisateurs et la composition fixe).

Sélectionnez *Menu > Paramètres > Paramètres de sécurité*, puis l'une des options suivantes :

*Demande du NIP* – Pour programmer votre téléphone afin qu'il demande votre NIP chaque fois que vous l'allumez. Certaines cartes SIM ne permettent pas de désactiver cette option.

*Restriction d'appel* (service réseau) — Pour restreindre les appels entrants et sortants. Pour activer cette option, un mot de passe de restriction est exigé.

#### Paramètres

*Composition fixe* – Pour limiter vos appels et messages texte sortants à certains numéros de téléphone, si cette fonction est prise en charge par votre carte SIM. Pour activer cette fonction, il faut entrer le NIP2.

Lorsque la composition fixe est activée, il est impossible d'établir des connexions GPRS, sauf si on envoie des messages texte sur une connexion GPRS. Dans ce cas, il faut inclure le numéro de téléphone du destinataire et du centre de messages dans la liste de composition fixe.

*Groupe fermé d'utilisateurs* (service réseau) — Pour définir le groupe de personnes que vous pouvez appeler et qui peuvent vous appeler. Pour de plus amples renseignements à ce sujet, communiquez avec votre fournisseur de services.

Niveau sécurité — Sélectionnez Téléphone pour que le téléphone demande le code de sécurité dès qu'une nouvelle carte SIM est insérée. Sélectionnez Mémoire pour programmer le téléphone afin qu'il demande le code de sécurité lorsque la mémoire de la carte SIM est sélectionnée mais que l'utilisateur veut utiliser une autre mémoire. Reportez-vous également à la rubrique « Paramètres du répertoire de contacts », à la page 38.

*Codes d'accès* – Pour changer le code de sécurité, le NIP, le NIP2 ou le mot de passe de restriction. Les codes peuvent uniquement être constitués de chiffres compris entre 0 et 9.

## Rétablir la configuration initiale

Vous pouvez rétablir la configuration initiale de certaines options de menu.

- 1. Pour ce faire, sélectionnez Menu > Paramètres > Paramètres de sécurité > Rétablir configuration initiale.
- 2. Entrez le code de sécurité (le code par défaut est 12345), puis appuyez sur OK.

Les données entrées ou téléchargées ne sont pas supprimées. Par exemple, les noms et les numéros des contacts ne sont pas supprimés.

# 10. Galerie

Dans ce menu, vous pouvez gérer vos images, vos graphiques, vos clips vidéo, vos enregistrements vidéo et les sonneries que vous avez enregistrées (par exemple, en provenance de messages multimédias). Ces fichiers sont classés par dossiers.

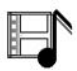

Votre téléphone utilise un système de gestion des droits numériques (ou DRM, Digital Rights Management) pour protéger le contenu acquis. Avant de télécharger des fichiers, vérifiez toujours les conditions liées à leur téléchargement et à leur usage.

1. Pour accéder à la Galerie, sélectionnez Menu > Galerie.

Une liste de dossiers est affichée. *Images, Clips vidéo, Thèmes, Graphiques, Sonneries* et *Enr. vocaux* sont les dossiers par défaut du téléphone. Il est impossible de supprimer, renommer ou déplacer ces dossiers.

2. Mettez en surbrillance le dossier de votre choix, sélectionnez *Ouvrir*, mettez en surbrillance une image, une sonnerie ou un enregistrement vocal, puis sélectionnez *Options* et l'une des options suivantes :

Suppr. dossier – Pour supprimer un dossier que vous avez créé.

Déplacer – Pour déplacer le fichier dans un autre dossier.

Renomm. dossier - Pour renommer un dossier que vous avez créé.

*Téléchargements* – Pour télécharger davantage d'images, de sonneries et de vidéos. Sélectionnez *Téléch. graphismes, Téléch. sonnerie, Téléch. vidéos* ou *Téléch. thèmes.* La liste des signets de navigation disponibles est affichée. Sélectionnez*Autres signets* pour afficher la liste des signets du menu *Web.* Pour plus d'information, reportez-vous à la rubrique « Signets », à la page 78.

*Détails* – Pour afficher les détails du fichier, par exemple, le nom ainsi que l'heure et la date de sa création.

Type de vue - Pour sélectionner le type d'affichage de votre choix.

Trier - Pour trier les fichiers selon la date, le type, le nom ou la taille.

Ajouter dossier - Pour créer un nouveau dossier.

État mémoire — Pour afficher la mémoire qu'utilise les images et les sonneries de la Galerie.

Liste codes activ. - Pour afficher la liste des clés d'activation disponibles.

#### Galerie

3. Si vous avez ouvert un dossier, mettez en surbrillance le fichier que vous voulez visualiser, sélectionnez *Ouvrir*, puis l'une des options pour ce type de fichier.

Les options sont les suivantes : *Supprimer, Envoyer, Modifier image, Déplacer, Renommer, Déf. comme p. peint, Choix sonnerie, Appliquer le thème, Détails, Type de vue, Trier, Supprimer tout, Ouv. en séquence, Désactiver audio ou Activer audio, Définir contraste, Ajouter dossier, État mémoire et Liste clés activation.* 

Vous pouvez envoyer des fichiers de la *Galerie* par l'intermédiaire de la connexion infrarouge, de la connexion Bluetooth ou par messagerie multimédia.

# 11. Média

# Appareil photo

L'appareil photo intégré de votre téléphone vous permet de saisir les moments spéciaux de la vie. L'appareil photo se trouve à l'arrière du téléphone; l'écran couleur fait office de viseur. Pour plus d'information à ce sujet, reportez-vous à la rubrique « Aperçu du téléphone Nokia 7280 », à la page 10. L'appareil photo crée des images au format JPEG.

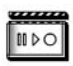

Si la mémoire est insuffisante pour prendre une photo, vous devez effacer des photos ou d'autres fichiers de la *Galerie* pour libérer de l'espace mémoire.

L'appareil Nokia 7280 peut prendre des photos d'une résolution allant jusqu'à 640 x 480 pixels. La résolution de l'image sur ce type de matériel peut sembler différente.

### Prendre une photo

- 1. Sélectionnez Menu > Média > Appareil photo.
- 2. Sélectionnez Prendre pour prendre une photo.

Vous entendrez le son de l'obturateur. Le téléphone enregistre la photo dans le dossier *Images* du menu *Galerie*.

- 3. Si vous voulez supprimer la photo, sélectionnez Options > Supprimer.
- 4. Si vous désirez envoyer la photo comme message multimédia, sélectionnez *Envoyer*.
- 5. Si vous voulez prendre une autre photo, sélectionnez Retour > Prendre.

## **Options**

Pour accéder aux options, sélectionnez Menu > Média > Appareil photo > Options, puis choisissez l'une des options suivantes :

*Changer de mode* — Pour changer le mode de l'appareil photo. Choisissez entre *Photo standard* ou *Photo portrait*. Si l'éclairage est trop faible pour prendre des photos, sélectionnez *Mode nuit*. Si vous voulez ajouter la photo à un nom ou à un numéro de téléphone enregistré dans vos *contacts*, sélectionnez *Photo portrait*.

Zoom – Pour effectuer un zoom avant sur le sujet. Lorsque l'écran sert de viseur, servez-vous de la touche de navigation pour effectuer un zoom avant ou arrière.

```
Média
```

*Retardateur* — Pour activer le retardateur de l'appareil. Sélectionnez *Démarrer*, une fois le temps écoulé, l'appareil prendra la photo. Lorsque le retardateur est en marche, des bips se font entendre.

Afficher précédente – Pour afficher la photo précédente dans une même session de photos.

*Ouvrir galerie* – Pour ouvrir le menu *Galerie*. Pour plus d'information à ce sujet, reportez-vous à la rubrique « Galerie », à la page 62.

Paramètres - Pour régler les paramètres de l'appareil photo :

- Mode par défaut Pour définir le mode par défaut de l'appareil.
- Qualité d'image Pour définir le niveau de compression de la photo à l'enregistrement du fichier. Les choix sont Élevée, Normale ou De base. L'option Élevée procure la meilleure qualité d'image, mais utilise plus de mémoire.
- Longueur clip vidéo Pour définir la longueur des clips vidéo enregistrés avec l'appareil photo. Seuls des clips vidéo de la durée par défaut ou moindre peuvent être envoyés dans un message multimédia.
- Sons appareil Pour Activer ou Désactiver le son de l'obturateur et du retardateur.
- Titre par défaut Pour définir le titre par défaut des images et des clips vidéo enregistrés avec l'appareil. Si vous sélectionnez Automatique, le titre par défaut sera utilisé; si vous choisissez Mon titre, vous pourrez entrer un nouveau titre et le modifier.

# Lecteur multimédia

Le lecteur multimédia vous permet de visualiser, de lire et de télécharger des fichiers tels que des images, des fichiers audio, des clips vidéo et des images animées de diverses sources.

Le lecteur média vous permet de visualiser des vidéos compatibles en continu d'un serveur distant. La lecture en continu est une fonction qui dépend du réseau et du fournisseur de services. Pour toute question concernant les services offerts, les prix et les tarifs, communiquez avec votre fournisseur de services. Ce dernier pourra également vous fournir les instructions concernant l'utilisation de ces services.

Sélectionnez *Menu* > *Média* > *Lecteur multimédia*, puis choisissez l'une des options suivantes :

*Ouvrir galerie* – Pour ouvrir le menu *Galerie*. Pour plus d'information à ce sujet, reportez-vous à la rubrique « Galerie », à la page 62.

Signets – Pour ouvrir les Signets. Pour plus d'information à ce sujet, reportez-vous à la rubrique « Signets », à la page 78.

Aller à adresse - Entrez l'adresse du service, puis sélectionnez OK.

Télécharg. médias – Pour télécharger davantage d'images, de sonneries ou de vidéos.

#### Lecture en continu

Vous pouvez recevoir des paramètres de transmission en continu sous forme de message de configuration de la part de l'opérateur réseau ou du fournisseur de services qui offre le service que vous voulez utiliser.

Pour obtenir de plus amples renseignements et les paramètres appropriés, communiquez avec votre fournisseur de services. Pour recevoir les paramètres de service sous forme de message de configuration, reportez-vous à la rubrique « Les services et les paramètres de configuration », à la page 7. Reportez-vous également à la rubrique « Paramètres de configuration », à la page 59.

#### Fournisseur de services

- 1. Sélectionnez *Menu* > *Média* > *Lecteur multimédia* > *Param. trans. continu* > *Configuration.*
- 2. Sélectionnez le fournisseur de services par défaut pour le service de lecture en continu.

#### Comptes

Le menu Compte vous permet de voir les comptes fournis par votre fournisseur de services.

- 1. Sélectionnez Menu > Média > Lecteur multimédia > Param. trans. continu > Compte.
- 2. Si plus d'un compte est affiché, choisissez celui que vous désirez utiliser.

# Radio

La radio FM utilise le fil de l'écouteur comme antenne. Un écouteur compatible doit être connecté à l'appareil pour que la radio FM fonctionne. Pour écouter la radio FM à partir de votre téléphone, connectez l'écouteur compatible dans la prise pour écouteur du téléphone. Pour plus d'information à ce sujet, reportez-vous à la rubrique « Écouteur », à la page 16. La qualité de la réception dépend de la puissance de la station de radio dans la zone où vous vous trouvez.

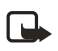

**Remarque :** Écoutez de la musique à un volume modéré. L'exposition continue à un volume élevé peut entraîner des troubles de l'ouïe.

## Activer la radio

1. Pour activer la radio, sélectionnez Menu > Média > Radio.

Le numéro d'emplacement de station, le nom de la station (si vous l'avez enregistré) ainsi que la fréquence de la station s'affichent à l'écran.

2. Si vous n'avez pas encore enregistré de stations de radio, mettez en surbrillance et sélectionnez l'un des emplacements de 1 à 20 de la mémoire.

Si vous utilisez un écouteur avec une touche de commande, faites défiler les stations enregistrées.

# Stations de radio

Une fois la radio activée, vous pouvez accéder aux stations de radio et les enregistrer.

#### Changer de fréquence

Pour changer la fréquence radio par bonds de 0,05 MHz, sélectionnez **44** ou **b**, puis appuyez sur *Sélect*.

#### Rechercher une station de radio

Pour lancer une recherche, maintenez Sélect. enfoncé.

#### Enregistrer des stations

Pour enregistrer une station de radio, sélectionnez *Options > Enregistrer la station*, entrez le nom de la station, puis sélectionnez *Options > Accepter*.

#### Accéder à une station

Les touches 🔺 et 🐺 vous permettent de naviguer entre les stations.

## Utiliser la radio

Sélectionnez *Menu* > *Média* > *Radio* > *Options*, puis choisissez l'une des options suivantes :

Éteindre – Pour éteindre la radio.

Volume – Pour régler le volume de la radio.

Stations - Pour visualiser la liste des stations, en supprimer ou en renommer.

Haut-parleur (ou Écouteur) pour écouter la radio en utilisant le haut-parleur (ou un écouteur). Laissez l'écouteur branché au téléphone. Le fil de l'écouteur sert également d'antenne pour la radio. *Régler fréquence* — Pour entrer la fréquence de la station que vous voulez écouter. Vous pouvez entrer un chiffre entre 87,5 MHz et 108,0 MHz. Pour accepter la fréquence entrée, sélectionnez *Options* > *Accepter*.

Vous pouvez normalement faire un appel ou répondre à un appel entrant pendant que vous écoutez la radio. Le volume de la radio est alors mis en sourdine.

Le fonctionnement de la radio peut être perturbé lorsqu'une application utilisant une connexion GPRS envoie ou reçoit des données.

## Enregistreur vocal

L'enregistreur vous permet d'enregistrer de la voix, des sons ou un appel en cours pendant une durée allant jusqu'à trois minutes. Servez-vous de l'enregistreur, par exemple, pour enregistrer un nom et un numéro de téléphone afin de les noter par écrit plus tard.

L'enregistreur ne peut pas être utilisé durant un appel de données ou lorsqu'une connexion GPRS est active.

#### Enregistrer

- 1. Sélectionnez Menu > Média > Enregistreur.
- 2. Pour commencer à enregistrer, sélectionnez *Enregistrer*, pour enregistrer une conversation, sélectionnez *Options* > *Enregistrer*.

Tous les interlocuteurs de l'appel enregistré entendront de faibles bips toutes les cinq secondes environ. Durant l'enregistrement, tenez le téléphone dans sa position normale, près de l'oreille.

3. Pour arrêter l'enregistrement, sélectionnez Arrêter.

L'enregistrement est stocké dans le dossier Enregistrem. de la Galerie.

- 4. Pour lire le dernier enregistrement, sélectionnez Relire dernier enreg.
- Pour envoyer le dernier enregistrement, sélectionnez *Env. dernier enreg.* Vous pouvez envoyer l'enregistrement par infrarouge, par Bluetooth ou comme message multimédia.

#### Liste des enregistrements

- 1. Sélectionnez *Menu* > *Média* > *Enregistreur* > *Liste notes* pour afficher la liste des dossiers de la *Galerie*.
- Sélectionnez Enregistrem. > Ouvrir > Options et une option pour le type de fichier de la Galerie. Pour plus d'information à ce sujet, reportez-vous à la rubrique « Galerie », à la page 62.

# 12. Organiseur

Votre Nokia 7280 dispose de nombreuses fonctions pratiques pour vous aider à organiser votre vie de tous les jours. Les fonctions suivantes se trouvent dans le menu *Organiseur* : réveil, agenda, listes de tâches, notes et synchronisation.

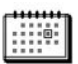

# Réveil

Le réveil utilise le même format d'heure que l'horloge. L'alarme fonctionne même si le téléphone est éteint, tant que l'alimentation de la pile est suffisante.

#### Programmer une alarme

- 2. Entrez l'heure de l'alarme selon le format hh:mm, puis sélectionnez *Options > Accepter.*
- Si vous voulez changer l'heure de l'alarme, sélectionnez Heure alarme > Activée, entrez la nouvelle heure en format hh:mm, puis sélectionnez Options > Accepter.

### Désactiver l'alarme

Pour désactiver une alarme, sélectionnez *Menu* > *Organiseur* > *Réveil* > *Heure alarme* > *Désactivée*.

#### Programmer une alarme répétitive

Pour programmer le téléphone afin qu'il émette une alerte certains jours de la semaine, utilisez la fonction *Répéter l'alarme*.

- Pour activer cette fonction, sélectionnez Menu > Organiseur > Réveil > Répéter l'alarme > Activée.
- 2. Mettez en surbrillance la première journée à laquelle vous voulez ajouter l'alarme, puis sélectionnez *Marquer*.
- 3. Pour ajouter d'autres journées, répétez l'étape 2.
- 4. Pour sélectionner tous les jours, sélectionnez Options > Marquer tout.
- 5. Sélectionnez OK.

### Sélectionner une sonnerie d'alarme

Pour assigner une sonnerie spéciale à une alarme, sélectionnez Menu > Organiseur > Réveil > Sonnerie d'alarme > Standard, Radio, Ouvrir Galerie ou Téléch. sonneries.

#### Sonneries et messages de l'alarme

Lorsque le téléphone émet une sonnerie d'alarme, le message *Alarme* ! et l'heure actuelle s'affichent à l'écran.

Pour arrêter l'alarme, sélectionnez Arrêter. Si vous laissez le téléphone continuer de sonner pendant une minute ou sélectionnez Répéter, l'alarme s'arrête pendant environ 10 minutes, puis recommence.

Si le téléphone est éteint à l'heure de réveil programmée, il s'allume automatiquement et fait entendre la tonalité d'avertissement. Si vous appuyez sur *Arrêter*, le téléphone vous demande si vous voulez activer le téléphone pour les appels. Sélectionnez *Non* pour éteindre le téléphone ou *Oui* si vous voulez l'utiliser. Ne sélectionnez pas *Oui* lorsque l'utilisation de téléphones sans fil peut provoquer de l'interférence ou présenter un danger.

# Agenda

Utilisez l'agenda du téléphone comme aide-mémoire pour vous rappeler les appels à effectuer, les réunions et les anniversaires.

- 1. Pour accéder à l'agenda, sélectionnez Menu > Organiseur > Agenda.
- 2. Mettez en surbrillance la journée désirée.

La date du jour est encadrée. Si vous avez enregistré des notes pour la journée, la date est affichée en caractères gras.

- 3. Pour afficher les notes pour la journée, sélectionnez Afficher.
- 4. Pour afficher une semaine, sélectionnez Options > Affichage semaine.

#### Enregistrer une note pour une date donnée

- 1. Allez à la date pour laquelle vous voulez programmer un rappel, puis sélectionnez *Voir*.
- Sélectionnez Options > Créer note > Réunion, Appel, Anniversaire, Mémo ou Rappel.
- 3. Entrez les renseignements que le téléphone vous demande, puis sélectionnez *Options > Accepter.*

#### Supprimer une note

- 1. Allez à la date qui contient la note que vous désirez supprimer, puis sélectionnez *Voir*.
- 2. Mettez en surbrillance les notes que vous désirez supprimer, puis sélectionnez Options > Supprimer > Oui.

## Options des notes d'agenda

Sélectionnez *Options* pendant qu'une note est ouverte pour afficher les options suivantes :

*Créer note* — Pour créer une note d'agenda. Pour plus d'information à ce sujet, reportez-vous à la rubrique « Enregistrer une note pour une date donnée », à la page 70.

Supprimer – Pour supprimer la note.

*Modifier* – Pour modifier la note.

Déplacer – Pour déplacer la note à une autre date de votre agenda.

*Répéter* – Pour répéter la note chaque jour, chaque semaine, toutes les deux semaines ou chaque mois.

Aller à la date - Pour aller à une autre date de votre agenda.

Aller à aujourd'hui – Pour aller à la date d'aujourd'hui.

*Envoyer note* — Pour envoyer la note d'agenda par infrarouge ou par Bluetooth à un autre téléphone compatible, ou en tant que message texte ou multimédia.

 ${\it Copier}-{\rm Pour}$  copier la note. Vous pouvez par la suite coller la note à une autre date.

*Configuration* – Pour régler la date et l'heure, le fuseau horaire, le séparateur de date, le format de la date et de l'heure, le jour de début de la semaine et activer ou désactiver la suppression automatique des notes au terme d'un délai déterminé.

# Liste de tâches

Vous pouvez enregistrer une note associée à une tâche, lui attribuer un niveau de priorité et l'accompagner d'une marque lorsque vous avez accompli la tâche. Vous pouvez également trier les notes par ordre de priorité ou par date.

## Ajouter une note de tâche

Lorsque vous ajoutez une note, le niveau de priorité *Moyenne* lui est attribué par défaut. Si vous le voulez, vous pouvez changer la priorité à Élevée ou Faible.

1. Pour ajouter une note, sélectionnez *Menu* > *Organiseur* > *Liste tâches* > *Ajouter*.
Entrez votre note, sélectionnez Options > Enregistrer, puis entrez la priorité désirée.

### Options des notes de tâches

Sélectionnez Options pendant qu'une note est ouverte pour afficher les options suivantes : Heure limite, Tâche effectuée, Supprimer, Modifier priorité, Envoyer, Aller à agenda et Enreg. dans l'agenda.

### Notes

Cette application vous permet d'écrire et d'envoyer des notes à des appareils compatibles par infrarouge, par Bluetooth ou par messagerie multimédia.

- Pour créer une nouvelle note, sélectionnez Menu > Organiseur > Notes > Ajouter.
- 2. Entrez votre note, puis sélectionnez Options > Enregistrer.

# Synchronisation

La synchronisation vous permet d'enregistrer vos données d'agenda et de contacts sur un serveur Internet distant (service réseau) ou sur un ordinateur compatible. Si vous avez enregistré des données sur le serveur Internet distant, vous pouvez synchroniser votre téléphone en lançant la synchronisation à partir de votre téléphone. Vous pouvez également synchroniser les *Contacts*, l'*Agenda* et les *Notes* de votre téléphone avec les mêmes données de votre ordinateur à partir de ce dernier. Les données de contacts stockées sur votre carte SIM ne seront pas synchronisées. Si vous répondez à un appel pendant la synchronisation, vous devez relancer la synchronisation.

### Effectuer une synchronisation à partir du téléphone

Avant de pouvoir synchroniser à partir de votre téléphone, vous devez vous abonner à un service de synchronisation et obtenir les paramètres de configuration auprès de votre fournisseur de services. Pour de plus amples renseignements sur la disponibilité et les paramètres du service de synchronisation, communiquez avec votre fournisseur de services.

Pour démarrer la synchronisation à partir de votre téléphone :

- Activez les paramètres de connexion requis pour la synchronisation. Reportezvous également à la rubrique « Paramètres de connexion », à la page 73.
- Sélectionnez Menu > Organiseur > Synchronisation > Sync. par serveur > Base donn. à sync.
- 3. Marquez les données à synchroniser, puis sélectionnez OK.

#### Organiseur

 Sélectionnez Menu > Organiseur > Synchronisation > Sync. par serveur > Synchroniser.

Les données marquées seront synchronisées après confirmation.

Si le répertoire des *Contacts* ou l'*agenda* sont pleins, la première synchronisation ou une synchronisation interrompue pourrait prendre jusqu'à 30 minutes.

### Paramètres de connexion

Il vous est possible de recevoir les paramètres sous forme de message de configuration de la part de votre fournisseur de services. Pour obtenir de plus amples renseignements au sujet de la réception des paramètres comme message de configuration, reportez-vous à la rubrique « Les services et les paramètres de configuration », à la page 7. Pour entrer les paramètres manuellement, reportez-vous à la rubrique « Paramètres de configuration », à la page 59.

### Activer les paramètres

- 1. Sélectionnez Menu > Organiseur > Synchronisation > Sync. par serveur > Param. synchro.
- 2. Sélectionnez *Configuration*, mettez en surbrillance les paramètres de votre fournisseur de services, puis appuyez sur *Sélect*.
- Si vous voulez voir les comptes fournis par votre fournisseur de services, sélectionnez Comptes, puis le compte de votre choix (s'il y en a plus d'un).

### **Synchroniser**

Assurez-vous que le téléphone est en mode veille et que l'heure et la date sont réglées.

#### Synchroniser à partir d'un ordinateur

Pour synchroniser les *Contacts*, l'*Agenda* et les *Notes* à partir d'un ordinateur compatible, servez-vous de la connexion infrarouge ou de la connexion Bluetooth. Le logiciel PC Suite doit aussi être installé sur votre ordinateur. Amorcez la synchronisation à l'aide de PC Suite. Pour de plus amples renseignements sur PC Suite, reportez-vous à la fonction d'aide en ligne du logiciel ou visitez la section de soutien technique du site <u>www.nokia.ca</u>.

### Synchroniser à partir d'un ordinateur Macintosh compatible

Pour synchroniser certaines données à partir d'un ordinateur Macintosh compatible, servez-vous de la connexion Bluetooth. Vous devrez également installer le logiciel Nokia Collector sur l'ordinateur. Ce logiciel et son guide d'utilisation sont inclus sur le cédérom fourni dans l'emballage de votre téléphone. Pour l'information sur la façon d'installer Nokia Collector, reportez-vous au guide d'utilisation du logiciel.

# 13. Web

Le navigateur intégré à votre téléphone permet de vous connecter à des services sélectionnés sur Internet mobile. Nombre de fonctions d'accès à Internet mobile dépendent du réseau; il se peut que certaines d'entre elles ne soient pas disponibles. Pour plus d'information à ce sujet, communiquez avec votre fournisseur de services.

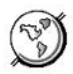

# Contexte technologique

Le protocole pour applications sans fil WAP est aux appareils mobiles ce qu'est le Web aux ordinateurs personnels. L'industrie de la téléphonie mobile a commencé à développer le WAP il y a quelques années afin que les utilisateurs de téléphones cellulaires puissent avoir accès à Internet.

La plupart des sites WAP se composent de texte et d'hyperliens. Certaines pages contiennent même des images de basse résolution ou exigent que vous entriez des données. Les fournisseurs de services ont toute liberté pour concevoir des sites WAP, de sorte que ces derniers sont aussi variés que peuvent l'être les pages Web d'Internet.

Dans le contexte des ordinateurs, le contenu Internet se présente sous forme de « pages Web ». Le contenu Internet accessible par votre téléphone cellulaire se présente sous forme de « pages », ou « cartes WAP», aussi appelées « jeux de cartes ». Il se peut que vous ne puissiez pas voir tous les détails de certaines pages Internet; la présentation varie selon la taille de l'écran.

# Fournisseur de services

Étant donné que le contenu d'Internet mobile est destiné à être affiché sur votre téléphone, votre fournisseur de services devient aussi votre fournisseur de services Internet mobile.

Votre fournisseur de services a probablement déjà créé une page d'accueil et programmé votre navigateur WAP pour qu'il se rende à cette page lorsque vous accédez à Internet mobile. Cette page d'accueil propose normalement des liens vers d'autres sites.

# Accéder à vos services

### Configurer le service

Il est possible que certains paramètres de service soient déjà enregistrés dans votre téléphone. Il se peut que vous receviez des paramètres additionnels de la part de votre fournisseur de services sous forme de message de configuration.

Pour recevoir les paramètres de service sous forme de message de configuration, reportez-vous aux rubriques « Les services et les paramètres de configuration », à la page 7 et « Paramètres de configuration », à la page 59.

Pour obtenir de plus amples renseignements et les paramètres appropriés, communiquez avec votre fournisseur de services.

# Activer les paramètres

Assurez-vous que les paramètres *Web* du service que vous voulez utiliser ont été activés.

- 1. Sélectionnez Menu > Web > Paramètres > Paramètres de configuration.
- 2. Sélectionnez Configuration et le jeu de paramètres que vous désirez activer.

# Se connecter à un service

Plusieurs méthodes permettent de se connecter à un service :

- Pour ouvrir la page d'accueil du service, sélectionnez Menu > Web > Accueil.
- Pour ouvrir un signet, sélectionnez *Menu* > *Web* > *Signets*, puis un signet de la liste. Si le signet ne fonctionne pas avec les paramètres de service actuels, activez un autre jeu de paramètres de service, puis réessayez.
- Pour ouvrir la dernière page visitée, sélectionnez *Menu* > *Web* > *Dern. adr. Web*.
- Pour entrer l'adresse du service, sélectionnez Menu > Web > Dern. adr. Web, entrez l'adresse du service, puis sélectionnez Options > Accepter.

# Rompre la connexion à un service

Pour mettre fin à votre séance de navigation et rompre la connexion, sélectionnez *Options* > *Quitter*; appuyez deux fois sur la **touche de fin** ou bien maintenez la **touche de fin** enfoncée.

### Naviguer

Vous ne devriez pas avoir à configurer le navigateur de votre téléphone. Normalement, le navigateur est configuré par votre fournisseur de services lorsque vous êtes abonné à cette fonction. En cas de problème lié au navigateur, communiquez avec votre fournisseur de services.

Une fois que vous vous êtes connecté à un service, vous pouvez commencer à en parcourir les pages. La fonction des touches du téléphone peut varier selon les services. Suivez les indications affichées à l'écran. Pour de plus amples renseignements, communiquez avec votre fournisseur de services.

Notez que si GPRS est sélectionné comme service de données, l'icône **G** est affichée dans le coin supérieur gauche de l'écran pendant la navigation. Si vous recevez un appel ou un message texte, ou faites un appel alors qu'une connexion GPRS est en cours, l'icône **B** apparaîtra dans le coin supérieur droit de l'écran pour indiquer que la connexion GPRS est suspendue (en attente). Après un appel, par exemple, le téléphone essayera de rétablir la connexion GPRS.

### Touches du téléphone

- Servez-vous de la touche de navigation pour faire défiler les pages.
- Pour sélectionner une option mise en surbrillance, appuyez sur la touche de conversation ou sélectionnez Options pour sélectionner l'option permettant d'ouvrir le lien.
- Pour entrer des lettres, des numéros ou des caractères spéciaux, appuyez sur la touche de sélection du centre, puis entrez les caractères un à la fois dans la barre des caractères.

### **Options**

Il est aussi possible que les options suivantes soient offertes sous *Options* : Le fournisseur de services peut offrir d'autres options.

*Défil. gauche-droite* ou *Défilement haut-bas* – Pour changer la direction de défilement d'une page.

Raccourcis - Pour ouvrir une nouvelle liste d'options qui sont propres à la page.

*Accueil* – Pour lancer le navigateur et afficher la page d'accueil de votre fournisseur de services.

Ajouter signet - Pour enregistrer la page comme signet.

Signets – Pour afficher la liste de tous les signets enregistrés. Les signets permettent de retrouver un site WAP rapidement.

Options page - Pour afficher les options de la page actuelle.

Historique – Pour générer une liste des derniers sites WAP visités.

*Liens de téléch.* – Pour afficher la liste des signets de téléchargement.

*Enreg. dans dossier* — Pour enregistrer la page actuelle dans un dossier de téléchargement.

*Autres options* – Pour afficher une liste des autres options, telles que des options de sécurité.

Recharger – Pour recharger et actualiser la page.

Quitter – Pour rompre la connexion à Internet mobile.

### Paramètres d'apparence

Vous pouvez déterminer l'apparence des pages à l'écran.

- Pour ce faire, sélectionnez, en mode veille, Menu > Web > Paramètres > Paramètres apparence; ou, pendant une séance de navigation, sélectionnez Options > Autres options > Paramètres apparence.
- 2. Choisissez l'une des options suivantes :

*Renvoi à la ligne* — Pour que le texte sur la page passe à la ligne suivante s'il ne peut s'afficher sur une seule ligne. Sélectionnez *Oui* pour activer le renvoi à la ligne, ou *Non* pour le désactiver.

Taille police – Pour sélectionner la taille de la police d'affichage.

Afficher images — Sélectionnez *Oui* pour afficher les images de la page, ou *Non* pour les masquer. Les pages se chargent plus lentement lorsque les images sont affichées.

Alertes – Sélectionnez Alerte pour conn. non sécurisée > Oui pour programmer le téléphone de façon qu'il vous avertisse lorsqu'une connexion protégée devient non protégée durant la navigation. Sélectionnez Alerte pour élém. non sécurisés > Oui pour que le téléphone vous avertisse lorsqu'une page sécurisée contient des éléments non sécurisés. Ces alertes ne garantissent toutefois pas une connexion protégée. Pour plus d'information à ce sujet, reportez-vous à la rubrique « Sécurité de navigation », à la page 80.

Codage de caractères — Pour sélectionner le jeu de caractères que le téléphone utilise pour afficher les pages du navigateur qui n'incluent pas cette information, ou pour sélectionner le codage UTF-8 lorsque vous désirez envoyer une adresse Web à un téléphone compatible.

## Témoins (cookies)

Un témoin (ou « cookie ») est un élément d'information qu'un site Web enregistre dans la mémoire cache du navigateur de votre téléphone. Il peut contenir des données vous concernant ou bien vos préférences de navigation. Les cookies sont conservés dans la mémoire cache jusqu'à ce que vous la vidiez. Pour plus d'information à ce sujet, reportez-vous à la rubrique « Mémoire cache », à la page 79.

#### Accepter ou rejeter les témoins

- Pour accepter ou rejeter les témoins, sélectionnez, en mode veille, Menu > Web > Paramètres > Options sécurité > Cookies; ou, pendant une session de navigation, Options > Autres options > Sécurité > Paramètres cookie.
- 2. Sélectionnez Autoriser Pour autoriser l'enregistrement des témoins sur votre appareil, ou sélectionnez Refuser pour les refuser.

# Signets

Vous pouvez enregistrer des adresses de page comme signets dans le téléphone. Cette fonction dépend du réseau. Pour plus d'information à ce sujet, communiquez avec votre fournisseur de services. Des signets pointant vers des sites non affiliés à Nokia ont peut-être été préenregistrés dans votre téléphone. Nokia décline toute responsabilité concernant ces sites. Si vous décidez d'y accéder, prenez les précautions que vous prendriez pour tout autre site en matière de sécurité et de contenu.

### Enregistrer des signets

- Pour enregistrer un signet, sélectionnez, en mode veille, Menu > Web > Signets; ou, lors d'une session de navigation, sélectionnez Options > Signets.
- Mettez en surbrillance le signet que vous voulez utiliser, puis sélectionnez Sélectionner pour établir la connexion à cette page. Vous pouvez également sélectionner Options pour afficher le titre et l'adresse du signet, l'éditer ou le supprimer, l'envoyer vers un autre appareil comme signet ou comme message texte, ou bien créer un nouveau signet.

### Recevoir un signet

Lorsque vous recevez un signet, le message 1 signet reçu s'affiche à l'écran.

- 1. Pour le voir, sélectionnez Afficher; pour le supprimer, sélectionnez Quitter > OK.
- Sélectionnez Enregistrer pour l'enregistrer dans votre liste de signets; Options > Afficher pour en voir les détails; et Supprimer pour le supprimer.

# Téléchargements (service réseau)

Vous pouvez télécharger des sonneries, des images, des vidéos et des thèmes vers votre téléphone.

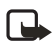

**Remarque :** Installez uniquement des fichiers en provenance de sources offrant une protection adéquate contre les logiciels malicieux.

Sélectionnez *Menu* > *Web* > *Liens de téléch.*, puis l'une des options suivantes : *Téléch. sonneries, Téléch. graphiques, Télécharg. vidéos* ou *Téléch. thèmes.* 

# Mémoire cache

La mémoire cache stocke temporairement des données. Si vous avez tenté d'accéder ou avez accédé à des renseignements confidentiels au moyen de mots de passe, videz la mémoire cache après chaque utilisation. Certains renseignements ou services auxquels vous avez accédé sont stockés dans la mémoire cache.

- Pour vider la mémoire cache en cours de navigation, sélectionnez Options > Autres options > Vider cache.
- Pour vider le cache en mode veille, sélectionnez *Menu* > *Web* > *Vider cache*.

# Boîte de réception de service (service réseau)

Cette fonction vous permet de recevoir des messages de service (notifications) de la part de votre fournisseur de services. Des avis peuvent être envoyés, par exemple, pour signaler l'arrivée de nouveaux courriels, des changements de prix d'actions boursières ou transmettre des titres d'actualités.

# Accéder à votre boîte de réception de service

### En mode veille

- 1. Pour afficher un message de service reçu, sélectionner Afficher.
- 2. Si vous désirez n'ouvrir le message que plus tard, sélectionnez *Quitter*. Le message de service est alors déplacé vers la *Boîte service*.
- 3. Pour ne lire le message que plus tard, sélectionnez Menu > Web > Boîte service.

### Pendant la navigation

- 1. Pour accéder à la *Boîte de réception service* pendant la navigation, sélectionnez *Options > Autres options > Boîte service*.
- Mettez le message de votre choix en surbrillance, puis sélectionnez Récupérer pour activer le navigateur et télécharger le contenu marqué; ou sélectionnez Options > Détails pour afficher les détails du message de service.
- 3. Pour supprimer le message, sélectionnez Options > Supprimer.

### Paramètres

Sélectionnez *Menu* > *Web* > *Paramètres* > *Paramètres boîte réception service*, et l'une des options suivantes :

*Messages de service* – Pour régler votre téléphone de sorte qu'il reçoive les messages de service, sélectionnez *Activé*.

*Filtre messages* — Sélectionnez *Oui* pour programmer le téléphone de manière qu'il ne reçoive que les messages de service des auteurs de contenus approuvés par le fournisseur de services. Pour afficher la liste des auteurs approuvés, sélectionnez *Chaînes de confiance*.

Connexion auto – Sélectionnez Oui (assurez-vous que le téléphone est configuré pour accepter les messages de service) pour autoriser le téléphone à lancer le navigateur lorsque vous recevez un message de service en mode veille. Si vous sélectionnez Désactiver, le téléphone n'activera le navigateur que si vous sélectionnez Récupérer.

# Sécurité de navigation

Des fonctions de sécurité peuvent être requises pour certains services comme les services bancaires et le magasinage en ligne. Ce type de connexion exige habituellement des certificats de sécurité, voire un module de sécurité, qui peuvent être fournis sur votre carte SIM. Pour plus d'information à ce sujet, communiquez avec votre fournisseur de services.

### Module de sécurité

Il est possible que le module de sécurité contienne des certificats ainsi que des clés privées et publiques. L'objectif du module de sécurité est d'augmenter la sécurité des applications qui requièrent une connexion au navigateur. Pour ce faire, il utilise des signatures numériques. Les certificats sont enregistrés dans le module de sécurité par le fournisseur de services. Pour plus d'information concernant les codes de sécurité (codes d'accès), reportez-vous à la rubrique « Codes d'accès », à la page 19.

Sélectionnez *Menu* > *Web* > *Paramètres* > *Options sécurité* > *Paramètres module sécurité* et l'une des options suivantes :

*Détails sur module sécurité* — Pour afficher le titre, l'état, le fabricant et le numéro de série du module de sécurité.

Demande NIP module – Pour programmer le téléphone de manière qu'il demande le NIP de module lorsqu'il utilisera ses fonctionnalités. Entrez le code, puis sélectionnez *Oui.* Pour désactiver la demande du NIP de module, sélectionnez *Non.*  *Changer NIP module* – Pour changer le NIP du module, si le module de sécurité le permet. Entrez le code NIP de module actuel; entrez ensuite le nouveau code deux fois.

*Changer NIP signature* – Pour sélectionner le NIP de signature que vous désirez changer. Entrez le NIP actuel, puis entrez le nouveau code deux fois.

## Certificats de sécurité

Il existe trois types de certificats : les certificats serveur, les certificats d'autorité et les certificats utilisateur.

 Le téléphone utilise un certificat de serveur pour créer une connexion de sécurité améliorée entre le téléphone et le serveur. Le téléphone reçoit le certificat de serveur du fournisseur de services avant l'établissement de la connexion; la validité du certificat est vérifiée à l'aide des certificats d'autorité enregistrés dans le téléphone. Les certificats de serveur ne sont pas enregistrés.

L'icône de sécurité **C** est affichée pendant la connexion si la transmission des données entre le téléphone et le serveur est cryptée.

L'icône de sécurité n'indique pas que la transmission de données entre la passerelle et le serveur (ou l'emplacement de stockage de la ressource demandée) est sûre. Le fournisseur de services sécurise la transmission de données entre la passerelle et le serveur.

- Les certificats d'autorité sont utilisés par certains services, des services bancaires par exemple, pour vérifier la validité des autres certificats. Les certificats d'autorité peuvent être enregistrés dans le module de sécurité par le fournisseur de services ou ils peuvent être téléchargés à partir du réseau si le service prend en charge l'utilisation de certificats d'autorité.
- Les certificats utilisateur sont délivrés aux utilisateurs par une autorité de certification. Les certificats utilisateur associent l'utilisateur à une clé privée spécifique dans le module de sécurité et sont requis, par exemple, pour créer une signature numérique.

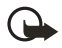

**Important :** Même si les certificats réduisent considérablement les risques associés aux connexions distantes et à l'installation de logiciel, il importe de les utiliser correctement pour obtenir un niveau de sécurité supérieur. L'existence d'un certificat n'offre aucune protection en soi; le gestionnaire de certificats doit contenir des certificats adéquats, authentiques ou sécurisés pour assurer une sécurité optimale.

**Important :** Les certificats ont une durée de validité limitée. Si « Certificat expiré » ou « Certificat pas encore valide » est affiché alors que le certificat devrait être valide, vérifiez que la date et l'heure courantes affichées par votre téléphone sont correctes.

Avant de modifier les paramètres d'un certificat, assurez-vous que le propriétaire du certificat est digne de confiance et que le certificat appartient bien au propriétaire indiqué.

### Signatures numériques

Si la carte SIM comporte un module de sécurité, vous pouvez créer des signatures numériques avec votre téléphone. La signature permet de remonter jusqu'à vous par le biais de la clé privée du module de sécurité et du certificat d'utilisateur employé pour entrer la signature. La signature numérique peut être équivalente à l'apposition de votre signature sur une facture de papier, un contrat ou un autre document. Pour créer une signature numérique :

1. Sélectionnez un lien sur une page, comme le titre du livre que vous voulez acheter et son prix.

Le texte à signer (qui comprend peut-être le montant et la date, etc.) est indiqué.

 Vérifiez que le texte de l'en-tête est *Lisez* et que l'icône de signature numérique des présente.

L'absence de l'icône de signature numérique indique la présence d'une brèche de sécurité, auquel cas il est déconseillé d'entrer toute donnée personnelle, telle que le NIP de signature.

3. Pour signer le texte, lisez d'abord tout le texte, puis sélectionnez Signer.

Il se peut que le texte ne tienne pas dans un seul écran. Dans ce cas, faites-le défiler et lisez-le entièrement avant de signer.

- 4. Sélectionnez le certificat d'utilisateur que vous voulez utiliser.
- Entrez votre NIP de signature (voir la rubrique « Codes d'accès », à la page 19), puis sélectionnez OK.

L'icône de signature numérique disparaît et le service peut afficher une confirmation de votre achat.

Services SIM

# 14. Services SIM

En plus des fonctions de votre téléphone, votre carte SIM peut offrir des services auxquels vous pouvez accéder par cet élément de menu, lequel ne s'affiche que s'il est pris en charge par votre carte SIM. Le nom et le contenu du menu varient en fonction de la carte SIM.

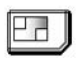

Pour toute question concernant la disponibilité, la tarification et l'utilisation des services SIM, communiquez avec votre fournisseur de services.

Si le fournisseur de services le permet, vous pouvez programmer le téléphone pour qu'il affiche les messages de confirmation envoyés entre votre téléphone et le réseau lorsque vous utilisez les services SIM. Pour ce faire, réglez à *Oui* l'option du sous-menu *Confir. actions. SIM* de *Paramètres téléphone*.

Notez que pour accéder à ces services, vous devrez peut-être envoyer des messages ou effectuer des appels téléphoniques qui vous seront facturés.

# 15. Entrée de chiffres

Cette fonction vous permet d'effectuer un appel ou d'autres tâches avec le numéro que vous avez composé.

- 1. Sélectionnez Menu > Saisie de chiffres, puis entrez un numéro.
- 2. Sélectionnez Options, puis l'une des options suivantes :

*Enregistrer* – Pour enregistrer le nom et le numéro dans le répertoire de *Contacts.* 

*Déplacer curseur* — Pour passer au mode curseur, qui vous permet de déplacer le curseur où vous voulez dans le numéro.

*Ajouter au contact* – Pour ajouter le numéro entré à un nom du répertoire des *Contacts.* 

*Envoyer message* – Pour créer un message et l'envoyer au destinataire du numéro composé.

Appeler – Pour appeler le numéro composé.

# 16. Connectivité avec un ordinateur

# Le logiciel PC Suite de Nokia

Le logiciel PC Suite de Nokia est offert pour augmenter les possibilité de votre téléphone Nokia 7280. Il s'agit d'un ensemble d'outils puissants qui vous aident à gérer les fonctions et les données de votre téléphone. Chaque composant constitue une application distincte dotée d'une aide en ligne complète. Le logiciel PC Suite, les instructions d'installation et la documentation qui s'y rapporte sont disponibles sans frais à partir de la section des téléchargements du site Web de Nokia : <u>www.nokia.ca</u>.

# Nokia Collector

Nokia Collector est une application pour ordinateurs Macintosh qui vous permet de transférer des images, des vidéos et d'autres types de fichiers entre votre téléphone Nokia 7280 et votre ordinateur. Le logiciel fonctionne avec presque tous les types de fichiers. Seuls les applications et les fichiers multiples ne sont pas pris en charge. Nokia Collector et son guide d'utilisation sont inclus sur le cédérom fourni dans l'emballage de votre téléphone.

# GPRS, HSCSD et CSD (service réseau)

Votre téléphone Nokia 7280 vous permet d'utiliser les services de données GPRS (General Packet Radio Service [service général de paquets radio]), HSCSD (High Speed Circuit Switched Data [service de données à commutation de circuits à haut débit]) et CSD (Circuit Switched Data [service de données à commutation de circuits, ou *Données GSM*]).

Pour toute question concernant la disponibilité des services de données et les modalités d'abonnement, communiquez avec votre fournisseur de services.

L'utilisation des services HSCSD consomme l'énergie de la pile plus rapidement que les appels vocaux ou les appels de données standard. Il peut s'avérer nécessaire de connecter le téléphone à un chargeur pendant la transmission de données.

Reportez-vous également à la rubrique « Paramètres GPRS pour l'utilisation du téléphone comme modem », à la page 54.

# Applications de communication de données

Pour vous renseigner sur une application de communication de données, veuillez vous reporter à la documentation qui l'accompagne.

Veuillez noter qu'on conseille de ne pas téléphoner ou répondre à un appel durant une connexion informatique afin de ne pas nuire à celle-ci. Pour une meilleure performance durant les appels de données, placez le téléphone sur une surface stable, la touche de navigation vers le bas. Ne déplacez pas le téléphone et ne le tenez pas dans la main durant un appel de données.

# 17. Accessoires

Un vaste éventail d'accessoires est offert pour vous faire profiter au maximum de votre téléphone. Vous pouvez choisir n'importe lequel d'entre eux pour répondre à vos besoins de communication particuliers. Pour toute question concernant la disponibilité des accessoires, communiquez avec votre détaillant. D'élégants accessoires conçus

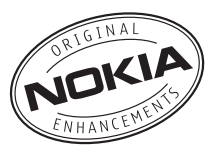

pour votre téléphone 7280 sont disponibles sur le site www.nokia.ca.

Vérifiez toujours le numéro de modèle d'un chargeur avant de l'utiliser avec votre téléphone. Cet appareil doit être utilisé avec un chargeur AC-1U ou ACP-12U.

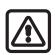

Avertissement : N'utilisez que des piles, des chargeurs et des accessoires approuvés par Nokia pour ce modèle particulier. L'utilisation de tout autre chargeur peut annuler les homologations ou les garanties et s'avérer dangereuse. Pour toute question concernant la disponibilité des accessoires approuvés, adressez-vous à votre détaillant.

Votre appareil et ses accessoires peuvent contenir de petites pièces. Gardez-les hors de la portée des jeunes enfants.

Quelques conseils pratiques concernant les accessoires :

- Conservez tous les accessoires hors de la portée des jeunes enfants.
- Débranchez le cordon d'alimentation de tout accessoire en tirant sur la fiche, et non sur le cordon.
- Vérifiez régulièrement si les accessoires dans votre véhicule sont bien installés et fonctionnent correctement.
- En raison de leur complexité, confiez toujours l'installation des accessoires pour voiture à un technicien qualifié.

## Alimentation

- Pile interne Li-Ion fixe de 700 mAh (BL-8N)
- Chargeur de voyage (ACP -12U)
- Chargeur compact de voyage (AC-1U)

# Audio

- Écouteur mono double (HS-14)
- Module externe écran-écouteur sans fil (HS-13W)
- Écouteur (HDC-5)
- Écouteur avec micro-perche (HDB-5)
- Boucle inductive (LPS-3)

# Voiture

• Ensemble évolué pour voiture (CK-7W)

# 18. Information de référence

# Renseignements sur la pile

### Chargement et déchargement

Votre appareil est alimenté par une pile rechargeable. Une pile neuve n'atteint son plein rendement qu'après deux ou trois cycles complets de charge et de décharge. La pile peut être chargée et déchargée des centaines de fois, mais elle finira par perdre sa capacité de charge. La pile ne devrait être remplacée que par un technicien qualifié. Lorsque le temps de conversation et le temps d'attente deviennent nettement inférieurs à la normale, procurez-vous une nouvelle pile. N'utilisez que des piles approuvées par Nokia et rechargez-les seulement avec des chargeurs approuvés par Nokia et conçus pour cet appareil. Débranchez le chargeur de la prise de courant et de l'appareil lorsqu'il n'est pas utilisé. Ne laissez pas la pile connectée à un chargeur. La surcharge risque d'abréger sa durée de vie. Si elle n'est pas utilisée, une pile complètement chargée perd sa charge avec le temps. Des températures extrêmes peuvent également réduire la capacité de charge de votre pile

N'utilisez la pile qu'aux fins auxquelles elle est destinée. N'utilisez jamais de chargeurs ou de piles endommagés. Protégez la pile contre les courts-circuits. Un court-circuit accidentel peut se produire si un objet métallique (pièce de monnaie, trombone ou stylo) place les bornes positive (+) et négative (-) de la pile en contact direct. (Celles-ci ressemblent à des bandes métalliques sur la pile). Cela peut survenir, par exemple, lorsque vous transportez une pile de rechange dans votre poche ou votre porte-monnaie. Un court-circuit risque d'endommager la pile ou l'objet qui a provoqué la connexion. L'exposition de la pile à des températures élevées ou basses, comme dans une automobile fermée en été ou en hiver, réduit la capacité et la durée de la pile. Essayez de toujours garder la pile à une température variant entre 15 et 25 °C (59 à 77 °F). Il se peut qu'un appareil ne fonctionne pas temporairement si la pile est trop chaude ou trop froide, même si elle est complètement chargée. Le rendement de la pile est réduit considérablement lorsque la température est bien inférieure au point de congélation. Ne jetez jamais une pile au feu. Débarrassez-vous-en conformément à la réglementation locale. Recyclez-la quand c'est possible. Ne la jetez pas avec les ordures ménagères.

### Renseignements supplémentaires concernant la sécurité

### Environnement d'utilisation

Veillez à toujours respecter les règlements en vigueur et à éteindre votre appareil lorsque son utilisation est interdite ou si elle risque de provoquer des interférences ou de présenter un danger. N'utilisez l'appareil que dans les positions normales de fonctionnement. Cet appareil est conforme aux normes sur l'exposition aux radiofréquences lorsqu'il est utilisé en position normale près de l'oreille ou à au moins 1,5 cm (5/8 po) du corps. Si vous utilisez une mallette, une pince de ceinture ou un étui pour transporter l'appareil, assurez-vous que ces articles ne contiennent pas de métal. De plus, maintenez toujours l'appareil à au moins 1,5 cm (5/8 po) de votre corps. Dans certains cas, la transmission des données et des messages peut être différée jusqu'à ce qu'une connexion se libère. Assurez-vous de suivre les directives sur la distance de sécurité mentionnées ci-dessus jusqu'à ce que la transmission soit terminée.

### Appareils médicaux

Les équipements de transmission par fréquences radioélectriques, y compris les téléphones sans fil, peuvent nuire au fonctionnement des équipements médicaux mal protégés. Pour s'assurer qu'un appareil médical est adéquatement protégé contre les fréquences radio externes, ou pour toute autre question, consultez un médecin ou le fabricant de l'appareil médical. Mettez votre téléphone hors fonction dans les établissements de santé lorsque le règlement affiché vous demande de le faire. Les centres hospitaliers ou de santé peuvent utiliser du matériel sensible aux fréquences radio externes.

#### Stimulateurs cardiaques

Les fabricants de stimulateurs cardiaques recommandent de maintenir une distance minimale de 15,3 cm (6 po) entre un téléphone sans fil portatif et un stimulateur cardiaque pour éviter toute interférence possible avec le stimulateur cardiaque. Ces recommandations sont le fruit de recherches indépendantes réalisées par l'institut de recherche sur les technologies sans fil (Wireless Technology Research. Pour minimiser le risque d'interférence, un porteur de stimulateur cardiaque doit se conformer aux recommandations suivantes :

- Garder toujours l'appareil à une distance d'au moins 15,3 cm (6 po) du stimulateur cardiaque lorsque l'appareil est allumé.
- Ne pas transporter l'appareil dans une poche à hauteur de la poitrine.
- Tenir l'appareil à l'oreille du côté opposé au stimulateur.

Information de référence

Si, pour une raison ou pour une autre, l'utilisateur soupçonne que l'appareil perturbe le fonctionnement de son stimulateur cardiaque, il doit immédiatement éteindre l'appareil.

#### Prothèses auditives

Certains appareils sans fil peuvent perturber le fonctionnement des prothèses auditives. En cas d'interférence, communiquez avec votre fournisseur de services.

### <u>Véhicules</u>

Les signaux radio peuvent nuire au fonctionnement des dispositifs électroniques automobiles qui sont mal installés ou insuffisamment protégés (par exemple, les systèmes électroniques d'injection de carburant, les systèmes électroniques de freinage antiblocage, les régulateurs de vitesse électronigues, les sacs gonflables). Pour de plus amples renseignements, communiquez avec un représentant autorisé ou le fabricant de votre véhicule ou de tout accessoire ajouté. L'installation d'un appareil dans un véhicule et son entretien ne doivent être confiés qu'à des techniciens compétents. Une installation ou un entretien mal exécutés risquent d'être dangereux et peuvent annuler la garantie de l'appareil. Vérifiez régulièrement si les appareils cellulaires de votre véhicule sont bien installés et fonctionnent correctement. Ne rangez pas et ne transportez pas de liquides ou de gaz inflammables, ni d'explosifs dans le même compartiment que le téléphone, ses pièces ou ses accessoires. Dans le cas d'un véhicule équipé de sacs gonflables, n'oubliez pas que ces dispositifs se déploient avec beaucoup de puissance. Ne placez aucun objet, y compris un téléphone cellulaire et ses accessoires, fixes ou mobiles, au-dessus d'un sac gonflable ou dans son aire de déploiement. Si un appareil sans fil intégré au véhicule est mal installé et que le sac gonflable se déploie, il peut en résulter des blessures graves.

### Environnements à risques d'explosion

Éteignez votre appareil dans les endroits où il y a des risques d'explosion. Respectez tous les panneaux d'avertissement et les instructions en vigueur. Les environnements à risques d'explosion comprennent les zones où il est généralement recommandé d'arrêter le moteur de votre véhicule. Dans ces endroits, une étincelle peut provoquer une explosion ou un incendie, causant des blessures graves, voire mortelles. Mettez le téléphone hors fonction aux points de ravitaillement en carburant, comme les pompes à essence des stations-service. Veillez également à respecter les restrictions d'utilisation du matériel radio dans les dépôts de carburant, les centres de stockage et de distribution, les usines de produits chimiques et les zones de dynamitage. Les zones où il y a des risques d'explosion ne sont pas toujours identifiées clairement. Elles comprennent, entre autres, les cales de navires, les installations de transfert ou d'entreposage de produits chimiques, les véhicules utilisant du gaz liquéfié (p. ex., du propane ou du butane) et les zones où l'air contient des produits chimiques ou des particules telles que du grain, de la poussière ou des poudres métalliques. La FCC interdit l'utilisation des téléphones sans fil à bord des avions en vol. L'utilisation d'un téléphone sans fil dans un avion peut s'avérer dangereuse pour le fonctionnement de l'avion, peut endommager le réseau de téléphonie sans fil et peut être illégale. En cas de non-respect de ces consignes, le contrevenant s'expose à la suspension ou à l'annulation de ses services téléphoniques, ou encore, à une action en justice, voire les deux.

# Appels d'urgence

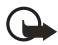

**Important :** Les téléphones sans fil, y compris ce téléphone, fonctionnent au moyen de signaux radio, de réseaux sans fil, de réseaux terrestres et de fonctions programmées par l'utilisateur. Par conséquent, la connexion ne peut être garantie en toutes circonstances. Ne vous fiez jamais exclusivement à un téléphone sans fil pour les communications essentielles comme les urgences médicales.

Pour faire un appel d'urgence :

- Si le téléphone est éteint, allumez-le. Assurez-vous que la puissance du signal est adéquate. Certains réseaux peuvent exiger qu'une carte SIM valide soit insérée dans le téléphone.
- 2. Appuyez sur la **touche de fin** autant de fois que nécessaire pour vider l'écran et préparer votre téléphone pour les appels.
- 3. Pour faire un appel en mode veille, maintenez enfoncée la touche de sélection du centre, puis entrez le numéro de téléphone d'urgence officiel de votre région, y compris l'indicatif régional. Les numéros d'urgence peuvent varier d'une région à l'autre. Pour entrer le numéro d'urgence, mettez le premier chiffre en surbrillance, puis appuyez sur Sélect. Répétez pour tous les chiffres du numéro. Si vous entrez un caractère incorrect, sélectionnez Effacer pour l'effacer.
- 4. Appuyez sur la touche de conversation.

Si certaines fonctions sont en cours d'utilisation, vous devez d'abord les fermer pour pouvoir effectuer un appel d'urgence. Consultez le guide d'utilisation de votre téléphone ou communiquez avec votre fournisseur de services. Lorsque vous faites un appel d'urgence, donnez tous les renseignements nécessaires de la façon la plus précise possible. Votre téléphone sans fil peut constituer le seul moyen de communication sur le lieu d'un accident. Ne mettez jamais fin à la communication avant d'en avoir reçu l'autorisation.

# Renseignements sur la certification (SAR)

LE MODÈLE DE TÉLÉPHONE NOKIA 7280 EST CONFORME À LA RÉGLEMENTATION EN VIGUEUR EN MATIÈRE D'EXPOSITION AUX RADIOFRÉQUENCES.

Votre téléphone cellulaire est également un émetteur-récepteur radio. Il a été conçu et fabriqué de manière à ne pas dépasser les limites relatives à l'exposition à l'énergie radiofréquence établies dans les réglementations internationales (celles de l'ICNIRP, la International Commission on Non-lonizing Radiation Protection). Ces limites déterminent les niveaux de radiofréquence autorisés pour la population en général. Ces directives s'appuient sur des normes qui ont été élaborées par des organismes scientifiques indépendants à la suite d'études périodiques et exhaustives. Ces normes et ces directives prévoient une marge de sécurité substantielle afin d'assurer la sécurité de toutes les personnes, quel que soit leur état de santé ou leur âge, et pour tenir compte des écarts de mesure possibles.

Les normes d'exposition applicables aux téléphones mobiles utilisent une unité de mesure appelée taux d'absorption spécifique (en anglais, specific absorption rate, SAR). Les directives internationales fixent la limite SAR à 2,0 W/kg en moyenne par dix grammes de tissu. Les tests relatifs à la limite SAR sont basés sur les positions normales d'utilisation alors que le téléphone émet à la puissance certifiée maximale dans toutes les bandes de fréquences testées. Le niveau de SAR réel d'un appareil en fonctionnement peut être très inférieur à la valeur maximale, car l'appareil n'utilise que la puissance requise pour se connecter au réseau. La valeur varie en fonction d'un certain nombre de facteurs, par exemple, la distance qui vous sépare d'une station de base du réseau. La valeur SAR la plus élevée mesurée contre l'oreille lors d'essais effectués selon les procédures internationales est de 0,83 W/kg pour l'appareil RM-14 (code correspondant à votre téléphone). Ces renseignements se trouvent sur l'étiquette du téléphone. Cette dernière est visible lorsque vous retirez la façade coulissante.

Les valeurs SAR varient en fonction des exigences de chaque pays en matière de test et de rapport ainsi que de la largeur de bande du réseau. L'utilisation d'accessoires peut faire varier les valeurs SAR. Vous trouverez des renseignements supplémentaires concernant ce sujet sur le site <u>www.nokia.com</u>.

États-Unis et Canada : Pour les États-Unis et le Canada, la FCC et l'IC ont fixé la valeur limite à 1,6 W/kg par gramme de tissu. L'appareil de type RM-14 a été testé contre ces valeurs. Et la valeur SAR la plus élevée mesurée au cours d'essais standard d'utilisation contre l'oreille a été de 0,71 W/kg; la valeur SAR la plus élevée mesurée lors d'essais au niveau du corps est de 0,75 W/kg. Pour de plus amples renseignements sur ce produit, visitez le site Web de la FCC à l'adresse http://www.fcc.gov/oet/fccid et recherchez le numéro d'identification QTKRM-14 du système d'autorisation du matériel.

# Renseignements sur la pile

La présente section fournit des renseignements sur le temps de charge de la pile avec le chargeur compact de voyage (AC-1U), sa durée en mode conversation et sa durée en mode veille. Veuillez noter que les données de cette section pourraient être sujets à des modifications. Communiquez avec votre fournisseur de services pour obtenir de plus amples renseignements.

### Temps de charge

Le temps de charge suivant est approximatif avec la pile fixe interne Li-lon de 700 mAh BL-8N :

Chargeur compact de voyage (AC-1U) : jusqu'à 1 heure, 30 minutes

#### Temps de conversation et d'attente

L'autonomie de la pile est établie de façon approximative et varie selon la puissance du signal, l'utilisation du téléphone, l'état du réseau, les fonctions utilisées, l'âge et l'état (y compris les habitudes de charge) de la pile, les températures auxquelles la pile est exposée et de nombreux autres facteurs.

Temps de conversation : jusqu'à 3 heures

Temps d'attente : jusqu'à 240 heures

# Entretien

Votre appareil est un produit de conception et de fabrication supérieures qui doit être traité avec soin. Les suggestions qui suivent vous aideront à assurer la validité de votre garantie et vous permettront de profiter pleinement de ce produit pendant de nombreuses années.

- Maintenez l'appareil au sec. La pluie, l'humidité et les liquides peuvent contenir des minéraux susceptibles de détériorer les circuits électroniques.
- N'utilisez pas et ne rangez pas l'appareil dans un endroit poussiéreux ou sale. Vous risqueriez d'endommager ses pièces mobiles et ses composants électroniques.
- Ne rangez pas l'appareil dans un endroit chaud. Les températures élevées sont susceptibles de réduire la durée de vie utile des composants électroniques, d'endommager les piles, et de fausser ou faire fondre certaines pièces en plastique.
- Ne rangez pas l'appareil dans un endroit froid. Lorsque le téléphone revient à sa température normale de fonctionnement, de l'humidité peut se condenser à l'intérieur et endommager les circuits électroniques.
- N'essayez pas d'ouvrir l'appareil à moins qu'on ne vous l'indique dans le présent guide.
- Ne le secouez pas, ne le heurtez pas et ne le laissez pas tomber. Toute manoeuvre brusque peut briser les cartes de circuits internes et les petites pièces mécaniques.
- Ne vous servez pas de produits chimiques forts, de solvants ou de détergents puissants pour nettoyer cet appareil.
- Ne peignez pas l'appareil. La peinture peut bloquer les pièces mobiles et nuire à son bon fonctionnement.
- Utilisez un chiffon doux, propre et sec pour nettoyer une lentille (comme celle des appareils photo, capteur de proximité et capteur optique).

Tous les conseils ci-dessus s'appliquent également à l'appareil, aux piles, aux chargeurs et à tout accessoire. Si un appareil ne fonctionne pas correctement, apportez-le au centre de réparation autorisé le plus près de chez vous.

# Index

# NUMÉRIQUES

composition 1 touche 56

# A

access codes 19 accessoires 87 agenda 70 antenna 17 antenne 17 appareil photo 64 appel boîte vocale 21 compteur 37 durant un appel 22 durée 37 en attente 56 faire 21 options 22 refuser 22 répondre 22 appels d'urgence 92 assistance à la clientèle 8

# B

boîte de réception de service 79 boucle inductive 18

# С

carte SIM 15 cartes professionnelles 40 codes d'accès 19 commandes de services 32 composition 1 touche 56 composition vocale 41 compteur de messages 35 connectivité Bluetooth 50 Infrarouge 52 contacts ajouter 39 menu 38 modifier une entrée 40 supprimer une entrée 40

### D

derniers numéros composés 21 dragonne 17

# E

écouteur 16 écran de veille 47 enregistreur vocal 68 envoyer mon identité 56

# F

façade coulissante 18 fond d'écran 46

# G

GPRS 52 groupes d'appelants 42

### L

lecteur multimédia 65 liste de tâches 71 listes des appels récents 36

# Μ

mémoire partagée 7 menu 14 messages d'information 32 multimédias 28 supprimer 33 texte 24 vocaux 31 mises à jour du guide d'utilisation 7 mode veille 12

# Ν

navigateur 76 options 76 sécurité 80 notes 72 numéros d'information et de service 42 mes numéros 42

# 0

options messagerie 33

### Ρ

paramètres accessoires 59 affichage 46 apparence 77 appel 54 boîte de réception service 80 configuration 59 contacts 38 réglages de l'heure et de la date 48 sécurité 60 sonnerie 45 téléphone 57 PC Suite 85 pile charger 15 indicateur de puissance 12 profils 44

# R

raccourcis personnels 49 radio 66 recomposition automatique 56 réveil 69

### S

schémas de couleur 46 services réseau 6 signets 78 sommaire après appel 56 synchronisation 72

### Т

téléphone aperçu 10 étiquette 8 langue 57 thèmes 45 touche de navigation 11

### V

verrouillage clavier 19